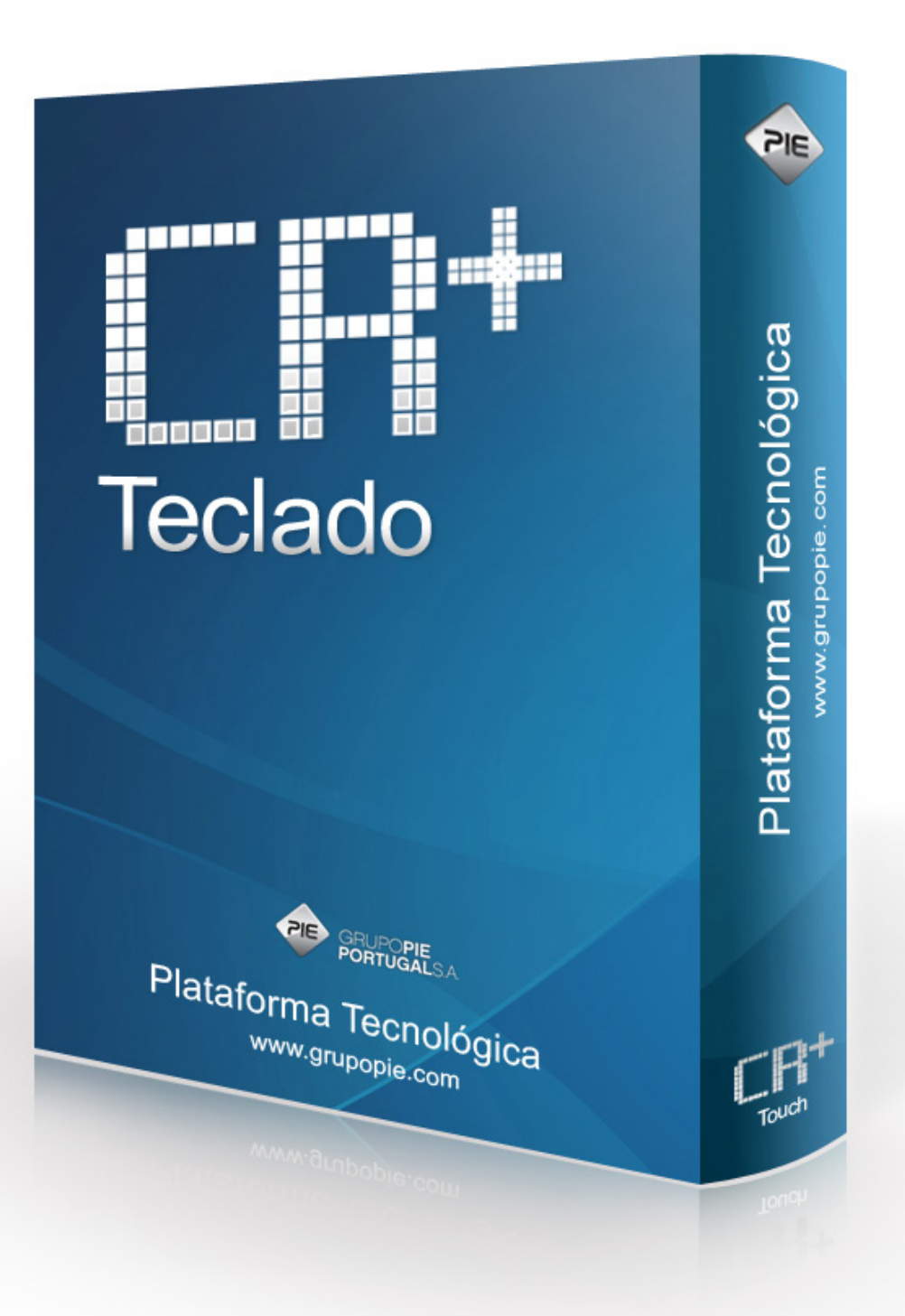

# Manual Técnico da plataforma **CR+ Teclado**

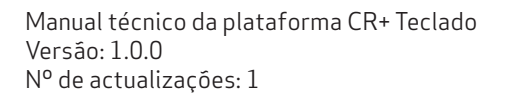

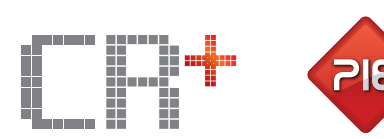

# Índice

| 1.       | Introdução                           | 4  |
|----------|--------------------------------------|----|
| 2.       | CR+ Teclado                          | 5  |
| 2.1.     | Chave de Controlo                    | 5  |
| 2.2.     | Operações                            | 6  |
| 2.2.1.   | Teclado                              | 6  |
| 2.2.1.1. | Descrição das teclas de função       | 6  |
| 2.2.2.   | Display de Cliente                   | 9  |
| 2.2.3.   | Botóes                               | 10 |
| 2.2.4.   | Caixas                               | 10 |
| 2.2.5.   | Barras de Selecção                   | 11 |
| 2.2.6.   | Edição de campos especiais           | 11 |
| 3.       | VOIG E REG                           | 12 |
| 3.1.     | Registo de Devoluções                | 12 |
| 3.2.     | Registo                              | 13 |
| 3.3.     | Fechar Manual                        | 16 |
| 3.4.     | Cliente                              | 16 |
| 3.5.     | Fechar Crédito                       | 18 |
| 3.6.     | Saldo Crédito                        | 19 |
| 3.7.     | Doc Caixa                            | 20 |
| 4.       | Menu XZ                              | 21 |
| 4.1.     | X/Z                                  | 21 |
| 4.2.     | SAFT                                 | 22 |
| 4.3.     | Imprimir Doc                         | 23 |
| 4.4.     | Fecho de dia                         | 24 |
| 4.5.     | Relatórios                           | 25 |
| 5.       | Menu PROG                            | 27 |
| 5.1.     | PROG                                 | 27 |
| 5.2.     | Famílias                             | 28 |
| 5.3.     | Таха IVA                             | 28 |
| 5.4.     | Artigos                              | 29 |
| 5.5.     | Novo Artigo                          | 31 |
| 5.6.     | Empregado                            | 32 |
| 5.7.     | Configuração de teclas               | 34 |
| 6.       | Manutenção                           | 38 |
| 6.1.     | Manutenção                           | 39 |
| 6.1.1.   | Acesso seguro à janela de manutenção | 39 |
| 6.1.2.   | Acesso à janela de manutenção        | 41 |
| 6.2.     | Definições                           | 41 |
| 6.3.     | Definições Impressão                 | 42 |
| 6.4.     | Dispositivos                         | 44 |
| 6.4.1.   | Display Virtual                      | 46 |
| 6.4.2.   | SAM4S Mux                            | 47 |
| 6.4.3.   | Ficheiro Genérico                    | 47 |
| 6.4.4.   | Porta Nula                           | 48 |
| 6.4.5.   | Porta Paralela                       | 49 |
| 6.4.6.   | Porta Série                          | 49 |
| 6.4.7.   | Socket Por                           | 50 |

1-1-111

1 100

| 6.4.8.  | Porta para socket servidor | 51 |
|---------|----------------------------|----|
| 6.4.9.  | Socket UDP                 | 51 |
| 6.4.10. | Impressora de Ecrá         |    |
| 6.4.11. | Impressora A4 Ecrá         |    |
| 6.4.12. | Impressora Windows         | 53 |
| 6.4.13. | Impressora Linux           | 54 |
| 6.4.14. | Display de Cliente Gráfico |    |
| 6.4.15. | Impressora Genérica        |    |
| 6.4.16. | Gaveta Genérica            |    |
| 6.4.17. | Leitor de Código de Barras |    |
| 6.4.18. | Leitor de Cartões Genérico | 59 |
| 6.4.19. | Bizerba CS 300             | 60 |
| 6.4.20. | Balança Genérica           | 60 |
| 6.4.21. | TPA GFI                    | 61 |
| 6.4.22. | TPA Glintt                 | 62 |
| 6.4.23. | TPA Ingenico               | 62 |
| 6.4.24. | TPA Terminal               | 63 |
| 6.5.    | Licença                    | 63 |
| 6.6.    | Configuração Teclas        | 65 |
| 6.7.    | Editor de Base de Dados    | 65 |
|         |                            |    |

# 1. Introdução

A **CR+ Teclado** é uma plataforma tecnológica que permite calcular e registar transacções de vendas emulando uma caixa registadora.

O objectivo deste manual é ajudar o utilizador da CR+ Teclado a conhecer e utilizar o programa correctamente, servindo unicamente de guia.

Este manual não tem por objectivo a substituição da formação específica de operação da **CR+ Teclado**.

A CR+ Teclado pode ser operada através de vários tipos de periféricos/ligações, nomeadamente:

- Impressora de talões;
- Scanners 1D/2D;
- Display de cliente gráfico;
- Balanças.

Características gerais da solução CR+ Teclado:

- Gestão de Vendas;
- Configuração de documentos e relatórios (em A4 ou talão);
- Gestão de preços;
- Gestão de ficha de Clientes (contas correntes);
- Programação dos artigos em teclas directas e na zona de produtos do ecrã.

# 2. CR+ Teclado

A **CR+ Teclado** pode ser operada em qualquer máquina (POS) certificada pelo GrupoPIE. No entanto, esta plataforma tecnológica foi concebida para a registadora **SPS-530** e, por isso, este manual abrangerá o funcionamento da **CR+ Teclado** nesta máquina.

*Nota:* No caso de a máquina não ser a registadora **SPS-530**, será necessário configurar inicialmente um teclado físico (secção 6.7. Configuração de Teclas), para se conseguir operar a **CR+ Teclado**.

# 2.1. Chave de Controlo

A fechadura da registadora **SPS-530** tem 7 posições diferentes que podem ser seleccionadas através da chave de controlo:

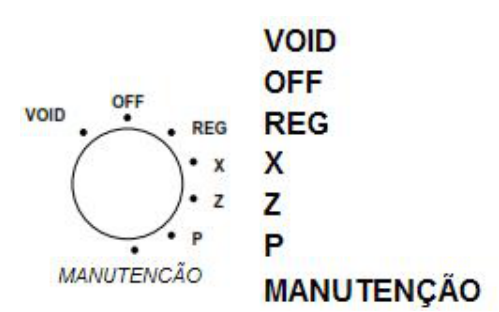

- VOID Estorna a venda
- OFF Registadora encontra-se inoperável
- REG Registo venda
- X Consulta de relatórios e encerramento das operações de faturação diária
- Z Consulta de relatórios e encerramento das operações de faturação diária
- P Programação da registadora
- MANUTENÇÃO Configurações técnicas do programa

A chave permite o acesso a todas as posições.

Nas próximas secções iremos descrever detalhadamente cada uma das posições existentes.

#### 2.2. Operações

Na registadora SPS-530 as operações podem ser efetuadas através da interação do TECLADO e DISPLAY.

#### 2.2.1 Teclado

O Teclado que vem por defeito na **SPS-530**, possui um conjunto de teclas de função configuradas, que ajudam o utilizador a realizar um trabalho mais eficaz e eficiente:

| RCPT<br>FEED |    | @ | £ | ş  |       |   | { | [ | ]  | }            |    | TALÃO<br>ON/OFF          | COPIA<br>TALÃO | GAVETA                  | FECHA<br>DIA              |
|--------------|----|---|---|----|-------|---|---|---|----|--------------|----|--------------------------|----------------|-------------------------|---------------------------|
| ٨            | !  | " | # | \$ | %     | & | 1 | ( | )  | =            | ,  | EMP.<br>1                | EMP.<br>2      | EMP.<br>3               | EMP.<br>4                 |
| TAB          | Q  | w | E | R  | т     | Y | U | 1 | 0  | Р            | +* | LISTA<br>DOC.            | DOC.<br>CAIXA  | <b>SALDO</b><br>CRÉDITO | TERMINA<br>SESSÃO         |
| CAPS<br>LOCK | А  | s | D | F  | G     | н | J | к | L  | ç            | oa | ARTIGOS                  | CLIENTE        | FECHA<br>CRÉDITO        | FECHA<br>MANUAL           |
| SHIFT        | \$ | Z | x | С  | v     | в | N | м | ,, | .:           | -  | APAGA<br>TECLA<br>(< BS) | APAGA<br>LINHA | ABORTA                  | %1                        |
|              |    |   |   |    | SPACE |   |   |   |    |              |    | LIMPAR<br>(ESC)          | PLU            | х                       | %                         |
|              |    |   |   |    |       |   |   |   |    |              |    | 7                        | 8              | 9                       | EMP.                      |
|              |    |   |   |    |       |   |   |   |    |              |    | 4                        | 5              | 6                       | VISA                      |
|              |    |   |   |    |       |   |   |   |    | ↑            |    | 1                        | 2              | 3                       | МВ                        |
|              |    |   |   |    |       |   |   |   | ÷  | $\downarrow$ | →  | 0                        | 00             |                         | CAIXA<br>TOTAL<br>(ENTER) |

O utilizador pode alterar a localização das teclas de função e, nas teclas em branco, é possível adicionar novas teclas de função ou de artigos.

# 2.2.1.1 Descrição das teclas de função

• - •

. .

| Botao           | Descritivo                                                                                                    |  |  |  |  |  |  |  |  |
|-----------------|----------------------------------------------------------------------------------------------------|--|--|--|--|--|--|--|--|
| TALÃO<br>ON/OFF | Activa ou desactiva a impressão de documentos                                                                         |  |  |  |  |  |  |  |  |
| COPIA<br>TALÃO  | Imprime último documento                                                                                              |  |  |  |  |  |  |  |  |
| GAVETA          | Abre gaveta                                                                                                    |  |  |  |  |  |  |  |  |
| FECHA<br>DIA    | FECHA<br>DIA Fecho da faturação diária e ajuste da próxima data de faturação                                          |  |  |  |  |  |  |  |  |
| EMP.<br>1       | EMP.EMP.23AAbertura de sessão do empregado. Apenas a tecla EMP. 1 está<br>configurada com o empregado 'Administrador' |  |  |  |  |  |  |  |  |

6

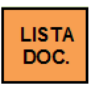

Permite executar consultas sobre todos os documentos lançados no sistema

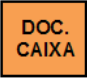

Permite inserir dinheiro para a caixa ou retirar dinheiro da caixa

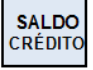

Atualização de contas correntes dos clientes, saldando-as com as respectivas facturas

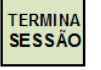

Termina sessão activando o modo fecho da máquina

ARTIGOS

Abre a janela de artigos no display

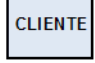

Abre a janela de cliente no display

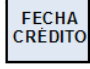

Lançamento da conta para a conta corrente de um cliente

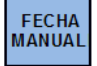

Permite efectuar registos de vendas a dinheiro manuais

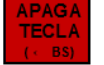

Corresponde à tecla Backspace do teclado normal, limpando o último símbolo inserido

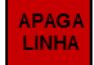

Permite apagar a linha do documento

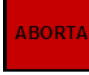

Permite abortar a operação, apagando todas as linhas

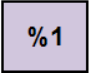

Tecla por configurar que servirá para um desconto fixo da linha

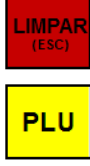

%

Limpa linha

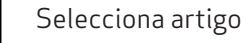

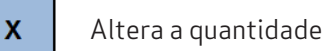

Desconto da linha

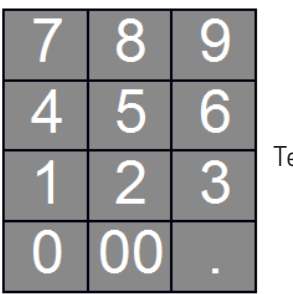

Teclas numéricas

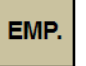

Altera empregado

VISA

Recebimento por Cartão de Crédito

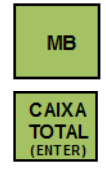

Recebimento por Multibanco

Recebimento em numerário

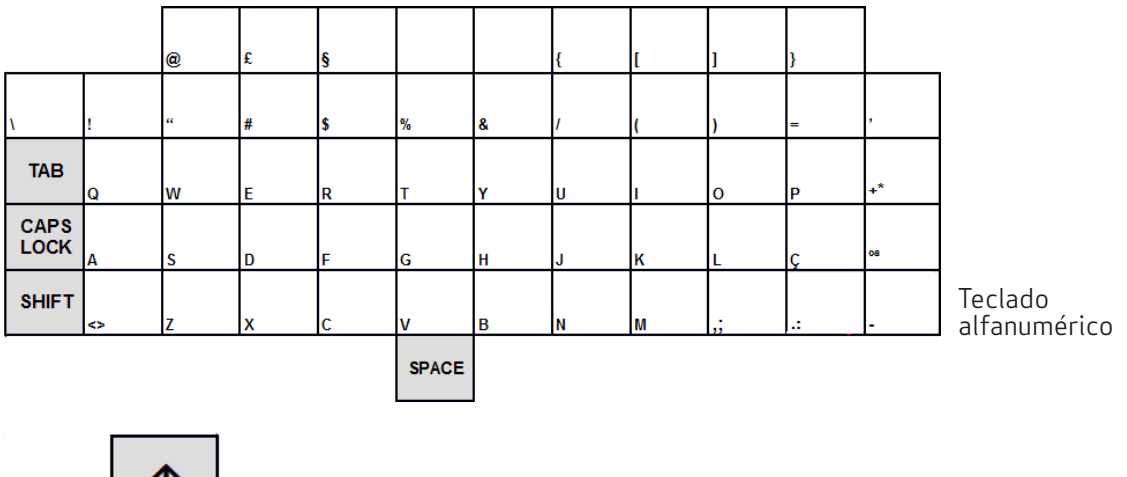

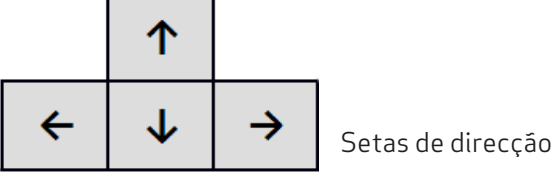

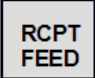

Puxa rolo da impressora

### 2.2.2 Display de Cliente

O interface gráfico caracteriza-se pela utilização de Janelas, Botões e Caixas, existentes no display de cliente da **SPS-530** ou no ecrã da máquina que se encontra a operar a **CR+ Teclado**, para selecção e execução das opções pretendidas.

#### Janela da CR+ Teclado

O ecrá divide-se em várias "zonas" distintas:

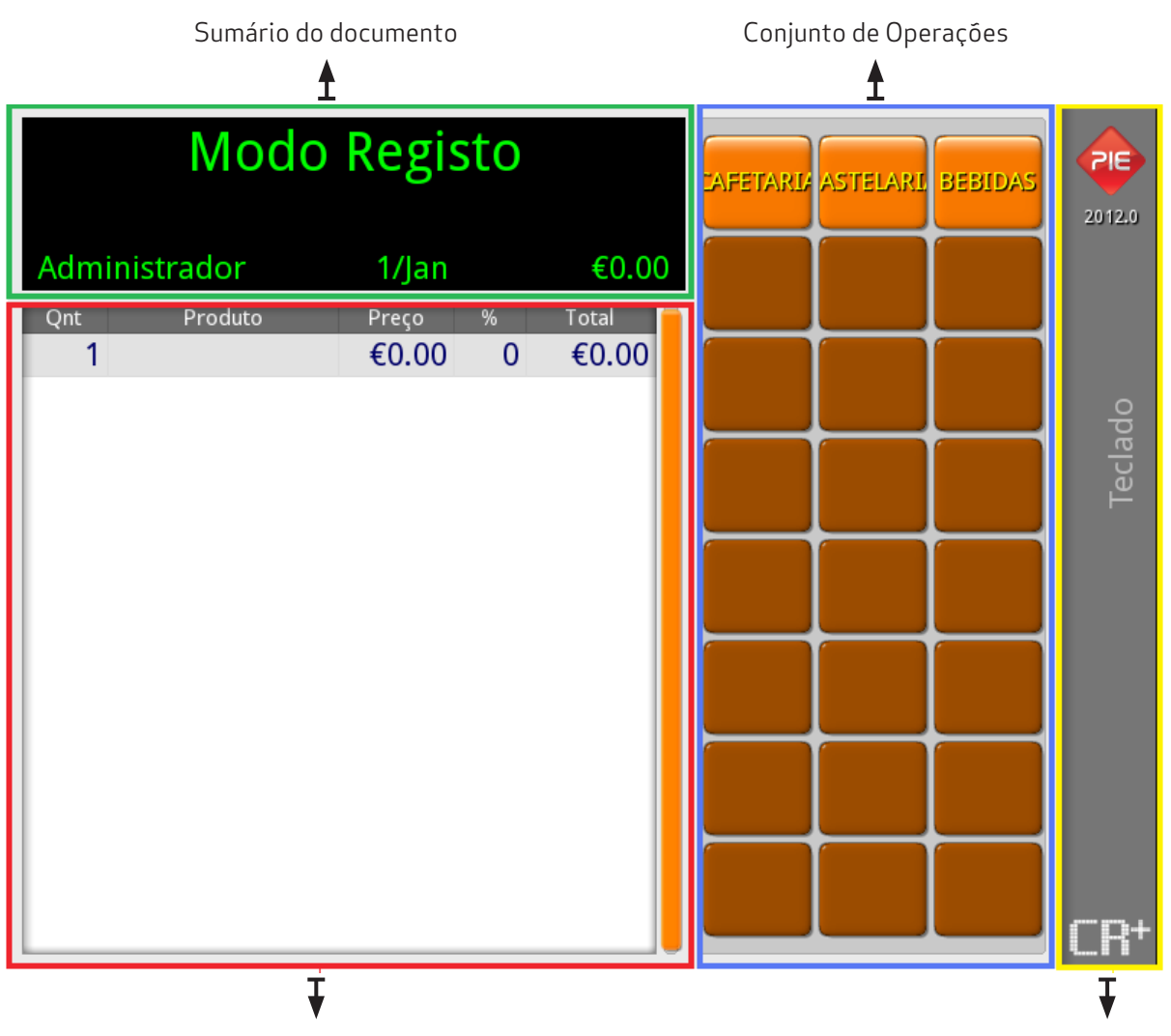

Detalhe do documento

Zona de Retorno

- Sumário do documento Zona que permite identificar o empregado, o cliente, a data e o total do documento.
- **Detalhe do documento** Zona que permite observar o detalhe do documento por linha (Quantidade, Produto, Preço, Desconto e Total).
- **Conjunto de operações** Conjunto de operações disponíveis associadas a cada posição da chave de controlo.
- Zona de retorno Usada unicamente com ecrá táctil ou rato, tem a função equivalente à tecla "Escape" no teclado.

# 2.2.3. Botóes

Existem vários tipos de Botões, dos quais alguns são comuns a todas as janelas deste programa e que passamos a descrever:

| Descrição                     | Botáo | Função                                               |  |
|-------------------------------|-------|------------------------------------------------------|--|
| Botão de <b>OK</b>            | 🗸 ок  | Validação dos dados introduzidos ou alterados        |  |
| Botão de <b>Cancelar</b>      |       | Cancela os dados introduzidos ou alterados           |  |
| Botão de <b>Anula</b>         | Anula | Cancela os dados introduzidos ou alterados           |  |
| Botão de <b>Editar</b>        |       | Permite aceder a outras tabelas e editar os registos |  |
| Botão de <b>Inserir linha</b> |       | Permite inserir nova linha                           |  |
| Botão de <b>Apaga tudo</b>    | X     | Permite apagar todas as linhas                       |  |
| Botões de <b>Listagem</b>     |       | Permite imprimir um documento                        |  |
| Botões de <b>Pesquisa</b>     |       | Permite aceder ao ecrã de pesquisa                   |  |

# 2.2.4. Caixas

Os tipos de Caixas existentes são os seguintes:

| Descrição          | Caixa                                           | Função                                                                                                    |
|--------------------|-------------------------------------------------|----------------------------------------------------------------------------------------------------|
| Caixa de Lista     | Empregados Print<br>Administrador<br>Vendedor 1 | Permite consultar ou seleccionar um campo<br>de uma determinada lista, percorrendo esta<br>no sentido ascendente ou descendente |
| Caixa de Rolamento | Familia<br>Familia                              | lgual à caixa anterior mas só permite a visualização de um campo de cada vez                                                    |
| Caixa de Texto     | Designação<br>Administrador                     | Utilizada para introdução ou consulta dos<br>dados introduzidos                                                                 |
| Caixa de Selecção  | Onient                                          | Utilizada para activar ou desativar uma<br>determinada opção                                                                    |
| Caixa de Cor       |                                                 | Utilizada para seleccionar a cor do texto<br>de determinados botões                                                             |

# 2.2.5. Barras de Selecção

A Barra de Selecção é uma barra de cor preta e serve para indicar ao utilizador qual o item que está seleccionado na caixa de lista.

# 2.2.6. Edição de campos especiais

Para edição dos vários campos apresentados no interface da CR+ Teclado, o utilizador pode usar o teclado da SPS-530 ou então o teclado físico. No entanto, o campo do tipo data apresenta uma janela especial de configuração, para que seja mais simples a sua edição, principalmente para quem usa o touchscreen.

#### Data:

Esta janela é apresentada sempre que se prime num campo do tipo data, e possui 3 campos para a edição do dia, mês e ano, em que o dia tem como alternativa uma grelha de botões, e a data é definida através de uma caixa de rolamento.

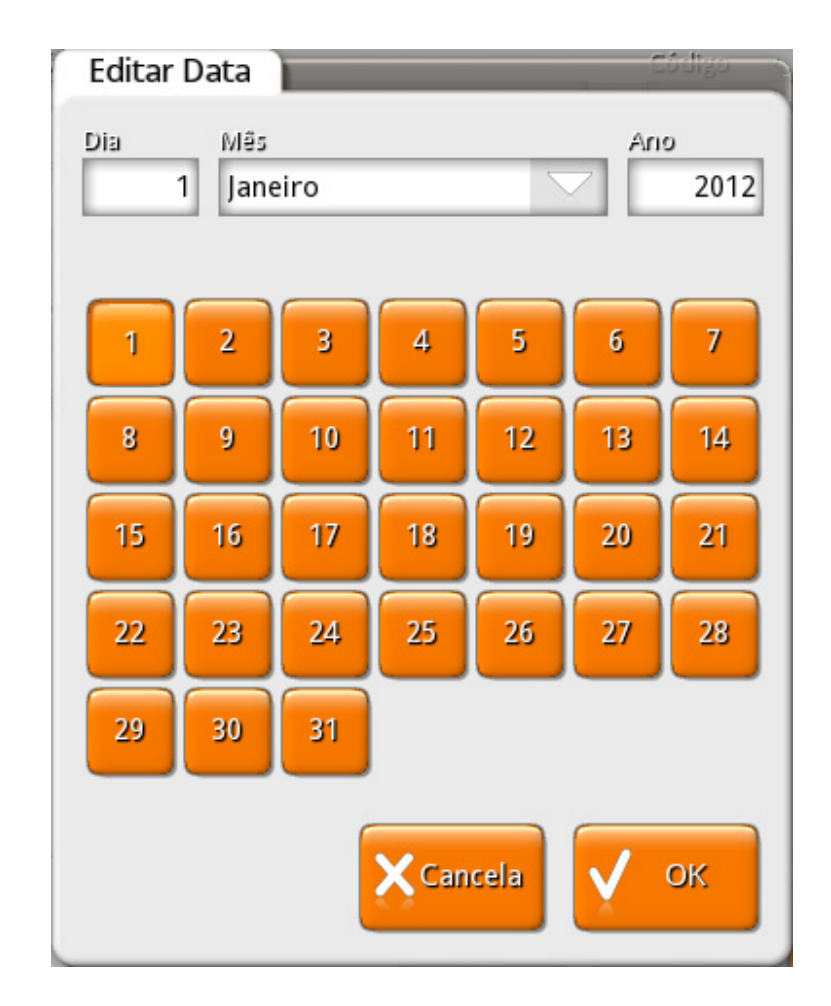

# 3. VOID E REG

#### 3.1. Registo de Devoluções

Para aceder a estas janelas o utilizador deve colocar a chave de controlo na posição **VOID** ou **REG**.

Os modos **VOID** e **REGISTO** possuem o mesmo conjunto de operações. No entanto, na janela de **REGISTO** são registadas as vendas dos artigos e, na janela de **ANULAÇÃO** são registadas as devoluções.

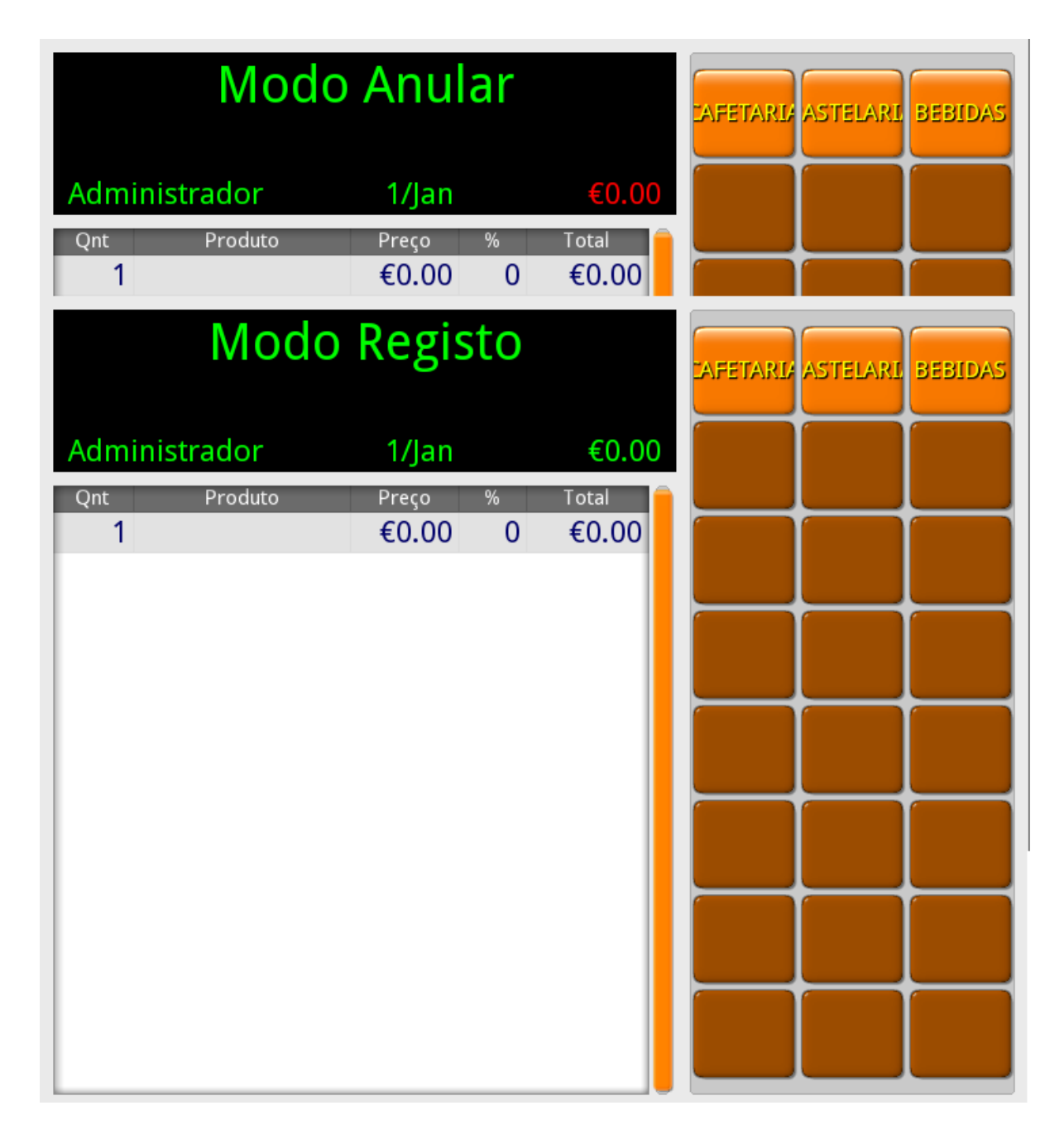

A **CR+ Teclado** permite, neste ecrá, o registo das vendas pelo menos de 3 formas com o apoio do teclado da SPS-530 ou teclado fisíco (configurado):

- Registo através de um scanner de código de barras;
- Registo através das teclas dos artigos no touch screen;
- Registo através do teclado táctil do código de barras e/ou pesquisa de artigos.

# 3.2. Registo

#### Registo por leitura do código de barras

Esta é a forma mais rápida de registo, apenas pressupõe a correcta configuração do leitor e artigos.

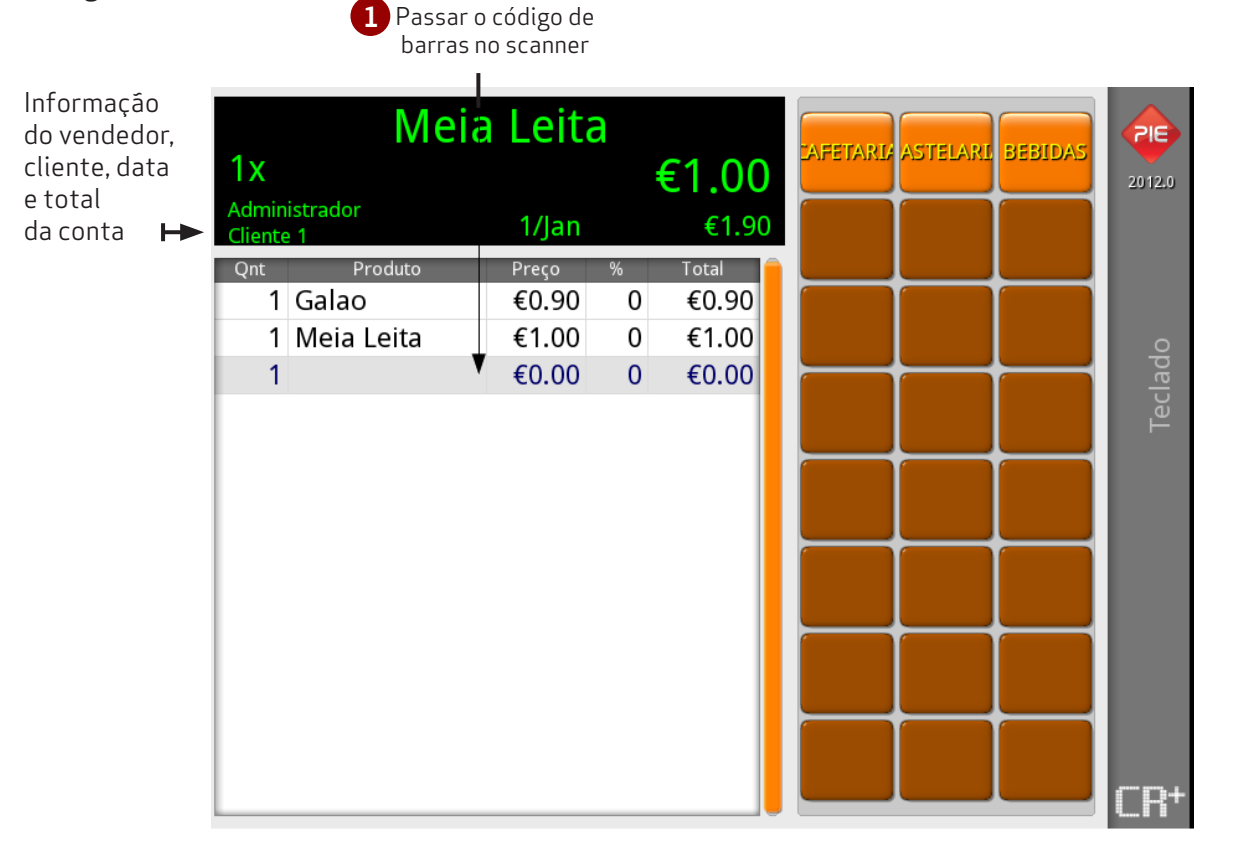

#### Teclado SPS-530

| TALÃO<br>ON/OFF          | COPIA<br>TALÃO | GAVETA                  | FECHA<br>DIA      |
|--------------------------|----------------|-------------------------|-------------------|
| EMP.<br>1                | EMP.<br>2      | EMP.<br>3               | EMP.<br>4         |
| LISTA<br>DOC.            | DOC.<br>CAIXA  | <b>SALDO</b><br>CRÉDITO | TERMINA<br>SESSÃO |
| RTIGOS                   | CLIENTE        | FECHA<br>CRÉDITO        | FECHA<br>MANUAL   |
| APAGA<br>TECLA<br>(← BS) | APAGA<br>LINHA |                         | %1                |
|                          | PLU            | ×                       | %                 |
| 7                        | 8              | 9                       | EMP.              |
| 4                        | 5              | 6                       | VISA              |
|                          | 2              | 3                       | MB                |
| 0                        |                |                         |                   |

Limpa valor introduzido pelo teclado numérico

#### Registo por tecla de artigo no ecrã de registo ou teclado da registadora SPS-530/ teclado físico

Esta é a forma prática e directa de registar quando não temos leitor de códigos de barras.

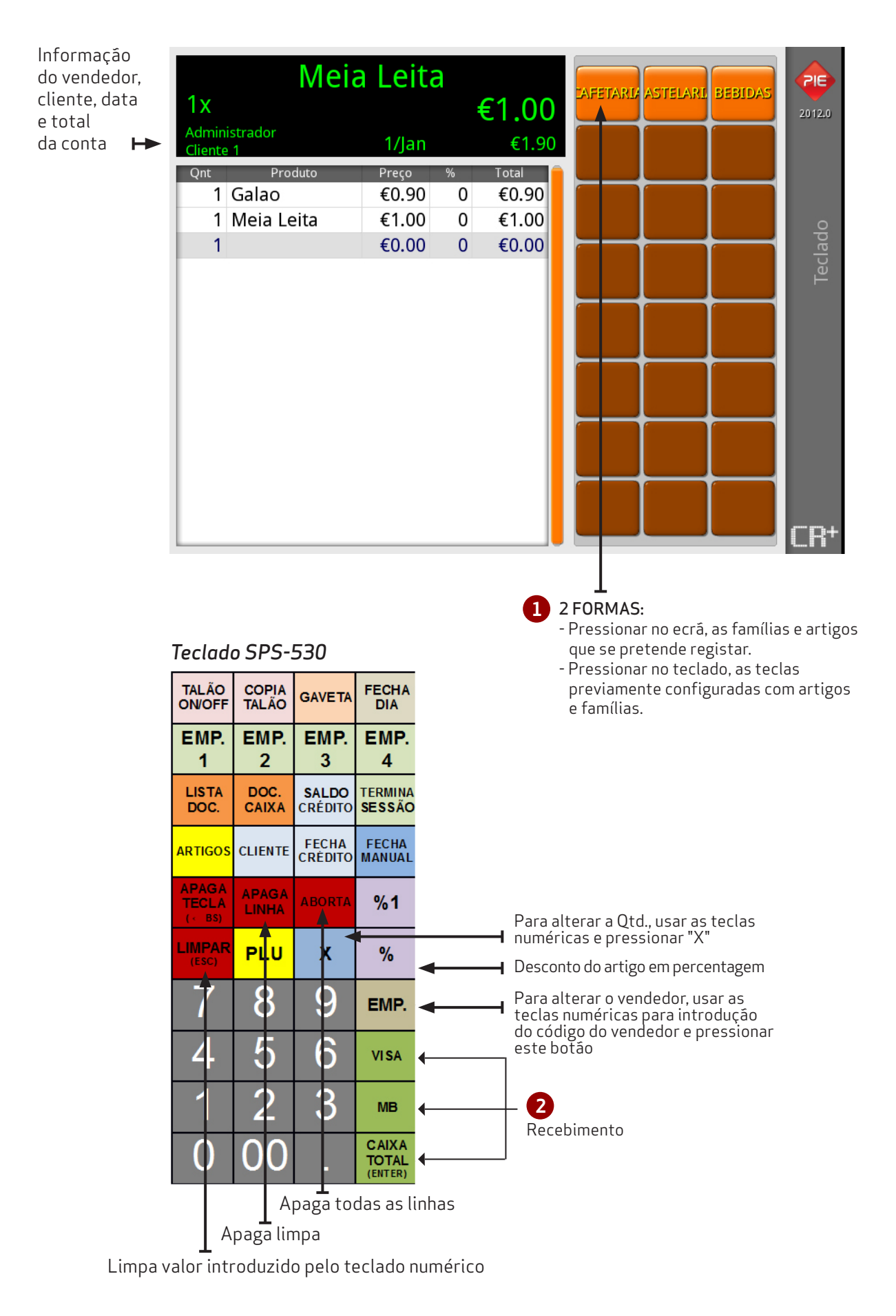

#### Registo por código do artigo

Esta é a forma prática de registar quando não temos leitor de códigos de barras.

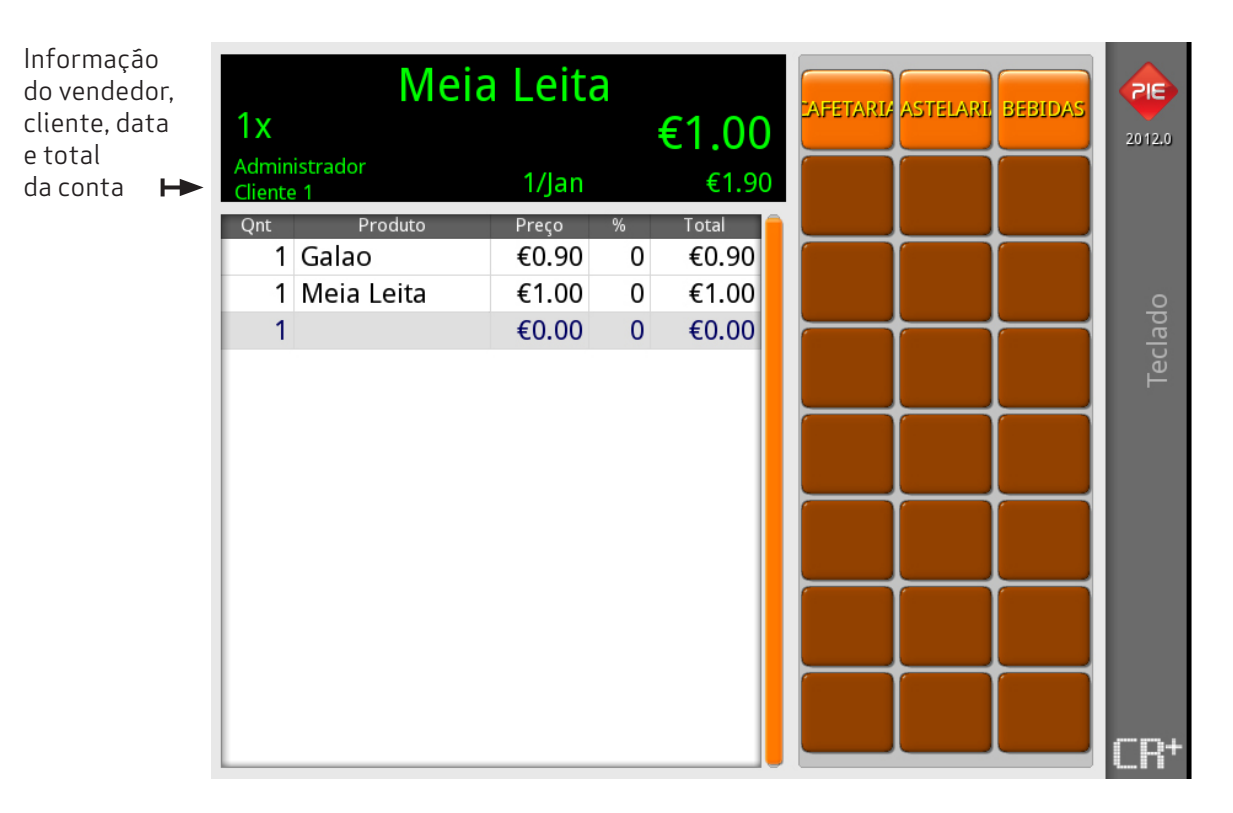

#### Teclado SPS-530

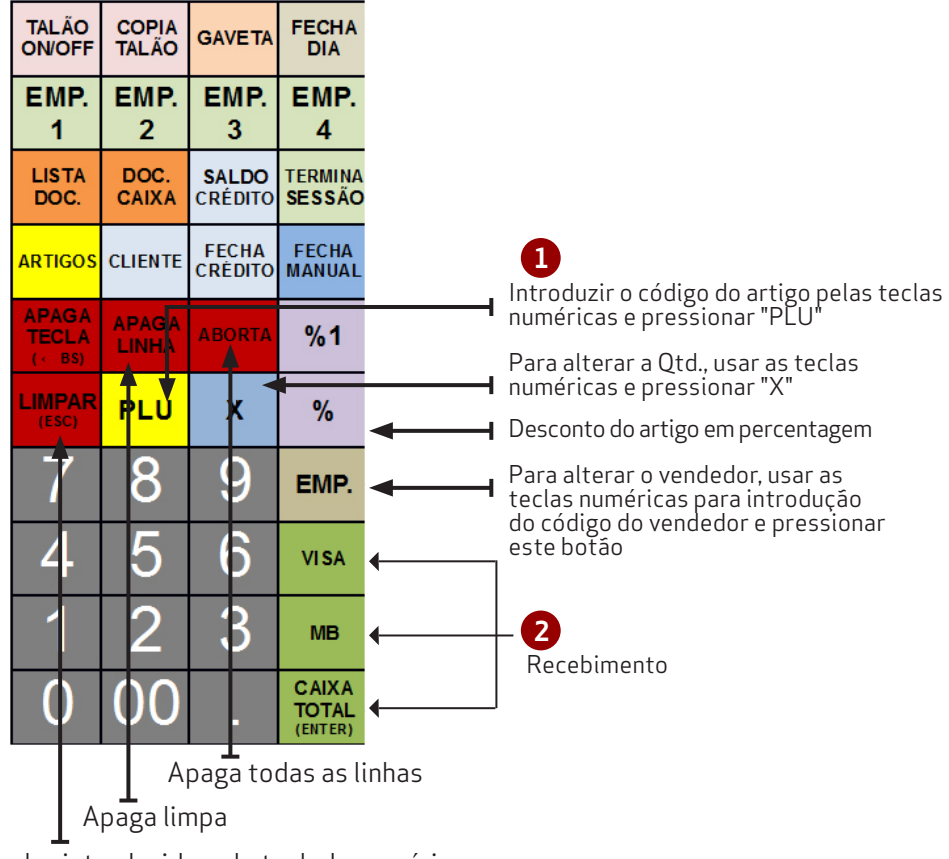

Limpa valor introduzido pelo teclado numérico

Nota: Os artigos sem preço são "departamento", logo não podem ser registados directamente. Tem que se introduzir um preço primeiro no teclado numérico e só depois carregar na tecla (ecrã ou teclado) do departamento.

### 3.3. Fechar Manual

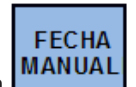

A tecla só fica activo em Modo Registo e, com artigos seleccionados e visíveis no detalhe do documento. Por isso, o utilizador deve colocar a chave de controlo na posição REG.

Esta tecla permite efectuar registos de vendas a dinheiro manuais, sendo apenas necessário preencher o prefixo (série) e o número do documento.

| Detalhe do Ca | beçalho |                    |
|---------------|---------|--------------------|
| Prefixo       | Número  | Data de Referência |
|               | 0       | 2012-01-02         |
|               | Can     | сеја               |

- Prefixo Série do documento.
- Número Número do documento.
- Data de referência Data do documento.

Nota: Os documentos são reimpressos como cópia de documento original.

CLIENTE

#### 3.4. Cliente

Para aceder a esta janela o utilizador deve colocar a chave de controlo na posição **VOID** ou **REG** e pressionar o botão no teclado da SPS-530.

Esta janela permite inserir os dados do cliente que serão associados ao documento (venda ou devolução).

| Entidade        |                         |        |
|-----------------|-------------------------|--------|
| N. Contribuinte | Nome                    |        |
| Morada          |                         |        |
| Código Postal   | Descrição Código Postal | Cidade |
| Apaga Tudo      |                         | 🗸 ок   |

- N° de contribuinte N° de contribuinte do cliente.
- Nome 100 caracteres para o nome do cliente.
- Morada Campo de inserção do endereço do cliente.
- Código Postal Campo de inserção do código postal correspondente à morada.
- Descrição Código Postal Campo de inserção da descrição do código postal correspondente à morada.
- Cidade Campo de inserção da cidade correspondente à morada.

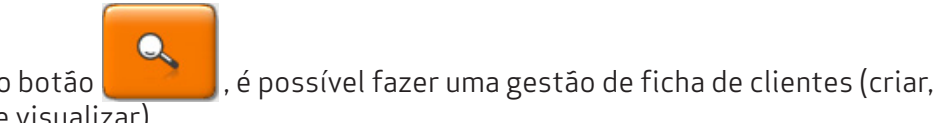

Ao pressionar o botão editar, apagar e visualizar).

| Pesquisa Cliente | 1.60 0    | €1.60  | Modo    | Registo |
|------------------|-----------|--------|---------|---------|
| Número fiscal    | emol/     |        |         |         |
| NIF              |           | Nor    | me      |         |
| 123456789        | Cliente 1 |        |         |         |
|                  |           |        |         |         |
| Novo             | Editar    | Nenhum | Cancela | 🗸 ок    |

Para associar um cliente inserido na base de dados ao documento, deve seleccionar o respectivo cliente e pressionar o botão **e pressiona**.

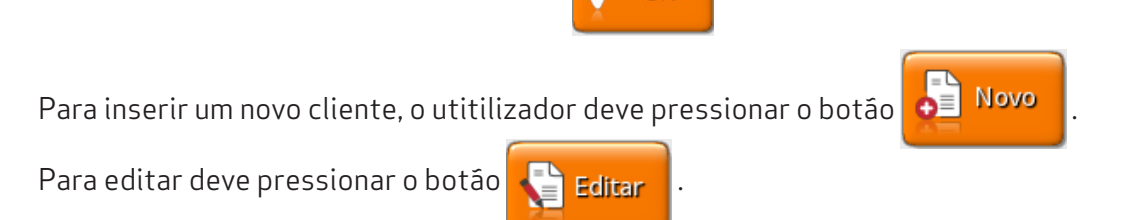

| Editar Cliente               | Nome                           |
|------------------------------|--------------------------------|
| N. Contribuinte<br>123456789 | Nome<br>Cliente 1              |
| Morada                       |                                |
| Código Postal                | Descrição Código Postal Cidade |
| Telefone                     | Email                          |
| Anula                        | Cancela V OK                   |

- Nº de contribuinte Nº de contribuinte do cliente.
- Nome 100 caracteres para o nome do cliente.
- Morada Campo de inserção do endereço do cliente.
- Código Postal Campo de inserção do código postal correspondente à morada.
- Descrição Código Postal Campo de inserção da descrição do código postal correspondente à morada.
- Cidade Campo de inserção da cidade correspondente à morada.
- Telefone Campo de inserção do número de telefone do cliente.
- E-mail Campo de inserção do e-mail do cliente.

As janelas Criar Cliente e Editar Cliente, permitem eliminar um cliente pressionando o botão Anula

#### 3.5. Fechar Crédito

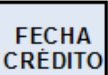

A tecla só fica activo em **Modo Registo**, com artigos seleccionados e visíveis no detalhe do documento e, se possuir um cliente associado ao documento que esteja inserido na base de dados (lista de clientes). Por isso, o utilizador deve colocar a chave de controlo na posição **REG**.

Ao pressionar a tecla **Fechar Crédito**, o empregado faz o lançamento da conta para a conta corrente de um cliente. Por isso, o empregado tem que seleccionar o cliente para poder efectuar esta operação.

# 3.6. Saldo Crédito

Para aceder à janela **Pagamento de Conta Corrente** o utilizador só precisa pressionar o botão **precisa** no teclado da SPS-530, uma vez que, está activa em todas as posições.

**SALDO** no teclado da SPS-530, uma vez que, está activa em todas as posições. **CRÉDITO** 

Esta janela é utilizada para atualização de contas correntes dos clientes, saldando-as com as respectivas facturas.

Para iniciar a regularização da conta corrente o utilizador deverá introduzir para cada documento a regularizar o valor a liquidar na coluna **Liquidado** ou, caso o utilizador pretenda regularizar o documento pela totalidade activar o campo **Selecção**.

Depois deve seleccionar o método de pagamento e pressionar o botão emitir o documento de liquidação.

| Pagamento de conta corrente | ~                        |                    |             |
|-----------------------------|--------------------------|--------------------|-------------|
| Cliente1                    |                          | Saldo              | €1.90       |
| Pagar Débito €0.00          | <b>°</b>                 |                    |             |
| Data Documento Nº           | Total Por                | liquidar Liquidado | Selecçã     |
| 2012-01-01 FT               | 1 €1.90                  | €1.90 €1.          | 90 🗸        |
|                             |                          |                    |             |
|                             |                          |                    |             |
|                             |                          |                    |             |
|                             |                          |                    |             |
|                             |                          |                    |             |
|                             |                          |                    |             |
|                             |                          |                    |             |
|                             |                          |                    |             |
|                             | Método de Pa<br>Dipheiro | gamento Toi        | al<br>€1.90 |
|                             | Cartão de D              | éhito              |             |
| Imprime<br>Condentes        | VISA                     |                    | €.          |
|                             |                          |                    |             |

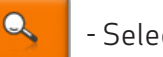

- Selecção do Cliente.

**Pagar Débito** - Pagamento total por valor desde o documento mais antigo. Depois de introduzir o valor o utilizador deverá pressionar o botão

Caso restem documentos a regularizar, fará pagamentos parciais até completar esse valor.

Saldo - Informação do valor total em dívida para o Cliente escolhido.

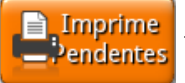

- Imprime os documentos com o valor a liquidar para o Cliente escolhido .

para

### 3.7. Doc Caixa

Para aceder à janela **Documentos Financeiros** o utilizador só precisa pressionar o botão **Doc. Doc. CAIXA** no teclado da SPS-530, uma vez que, está activa em todas as posições.

Esta janela permite transportar/inserir dinheiro para a caixa ou retirar dinheiro da caixa. Apenas será necessário seleccionar o tipo de movimento (entrada ou saída), introduzir o valor que será depositado ou retirado consoante o tipo de movimento e, preencher um comentário (observação) para a operação.

| Documentos financeiros        |                |
|-------------------------------|----------------|
| Tipo Movimento<br>Saída Caixa | Valor          |
| Entrada Caixa                 | €0.00          |
| Obs.                          |                |
|                               |                |
|                               |                |
|                               |                |
|                               | 🗙 Cancela 🗸 OK |

# 4. MENU XZ

# 4.1. X/Z

Para aceder a esta janela o utilizador deve colocar a chave de controlo na posição X ou Z.

No **modo XZ** é possível encerrar as operações de faturação diária, efectuar a exportação das vendas efectuadas, executar consultas sobre todos os documentos lançados no sistema e consultar e imprimir relatórios.

O programa assume sempre que o valor em caixa é o total dos movimentos de entradas e saídas de caixa efetuados num determinado período de faturação.

Importante: É fundamental encerrar o dia no final do período de faturação, ou seja, todos os dias.

|                           | Mod                             | o Prog           |   |                       | Imprime   | Saída                  | 2012.0 |
|---------------------------|---------------------------------|------------------|---|-----------------------|-----------|------------------------|--------|
| Adminis<br><sub>Qnt</sub> | t <mark>rador</mark><br>Produto | 1/Jan<br>Preço % | 6 | <b>€0.00</b><br>Total | Família   | Taxa IVA               |        |
| 1                         |                                 | €0.00            | 0 | €0.00                 | Artigos   | Novo<br>Artigo         | op     |
|                           |                                 |                  |   |                       | Empregado | Configuração<br>Teclas | Tecla  |
|                           |                                 |                  |   |                       |           |                        |        |
|                           |                                 |                  |   |                       |           |                        |        |
|                           |                                 |                  |   |                       |           |                        |        |
|                           |                                 |                  |   |                       |           |                        | CR+    |

# 4.2. SAFT

Para aceder a esta janela o utilizador deve colocar a chave de controlo na posição X ou Z e pressionar o botão safr no ecrã.

Esta função permite efectuar a exportação das vendas efetuadas pela **CR+ Teclado** para um ficheiro com o formato SAF-T PT.

| Exportação SA                                                                           | F-T                      |      |  |
|-----------------------------------------------------------------------------------------|--------------------------|------|--|
| Dia inicial<br>Dia final                                                                | 2012-01-01<br>2012-12-01 | 336d |  |
| Comprime fi                                                                             | Comprime ficheiro (gzip) |      |  |
| Directório destino                                                                      |                          |      |  |
| Directório base  Aviso: A criação do ficheiro pode levar alguns minutos Cancela Exporta |                          |      |  |

**SAF-T** é um ficheiro, gerado a pedido do utilizador, que contém dados contabilísticos fiáveis que se podem exportar de um sistema contabilístico original por um período de tempo específico, e que se lê facilmente em virtude da sua estandardização de layout e formato, que pode ser usado pelos funcionários das autoridades tributárias. De acordo com a portaria nr. 321-A/2007, os programas de faturação deverão ter esta funcionalidade implementada a partir do dia 01 de Janeiro de 2008.

# 4.3. Imprimir Doc.

Para aceder a esta janela o utilizador deve colocar a chave de controlo na posição X ou Z e pressionar o botão Imprimir no ecrã ou o botão LISTA Doc. no teclado da SPS-530.

Esta opção permite executar consultas sobre todos os documentos lançados no sistema, sendo possível filtrar a informação por **Empregado, Documento, Nº Documento e Data**. Para além da visualização dos detalhes dos documentos emitidos, é também possível executar nesta janela a reimpressão de documentos.

| Armaz            | enamento  | o Documer                    | to lo eo o     | 0 |                   | Modo                        | Prog                    |
|------------------|-----------|------------------------------|----------------|---|-------------------|-----------------------------|-------------------------|
| Emprega<br>TODOS | ado<br>S  | $\overline{\mathbf{\nabla}}$ | N. Documento   | _ |                   | Dia inicial<br>0 2012-01-01 | Dia final<br>2012-01-02 |
| Docume<br>TODOS  | into<br>S | $\mathbf{\mathbf{\nabla}}$   | Série<br>      |   | $\mathbf{\nabla}$ | Cliente                     |                         |
| Cabeçal          | ho        |                              |                |   | Detalhe           |                             |                         |
| Doc.<br>VD       | N.°<br>3  | Total<br>€4.70               | Empr.<br>Admin |   | Qnt<br>1          | Artigo<br>Sandes Frango     | Total<br>€2.00          |
| VD               | 4         | €3.97                        | Admin          |   | 1                 | Sandes Atum                 | €2.50                   |
| SCA              | 2         | €8.67                        | Admin          |   |                   |                             |                         |
| VDM              | 2         | €4.50                        | Admin          |   |                   |                             | _                       |
|                  |           |                              |                |   |                   |                             |                         |

Para reimprimir um documento, deve seleccionar-se o documento e premir

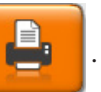

A reimpressão destes documentos pode ser efectuada em qualquer impressora.

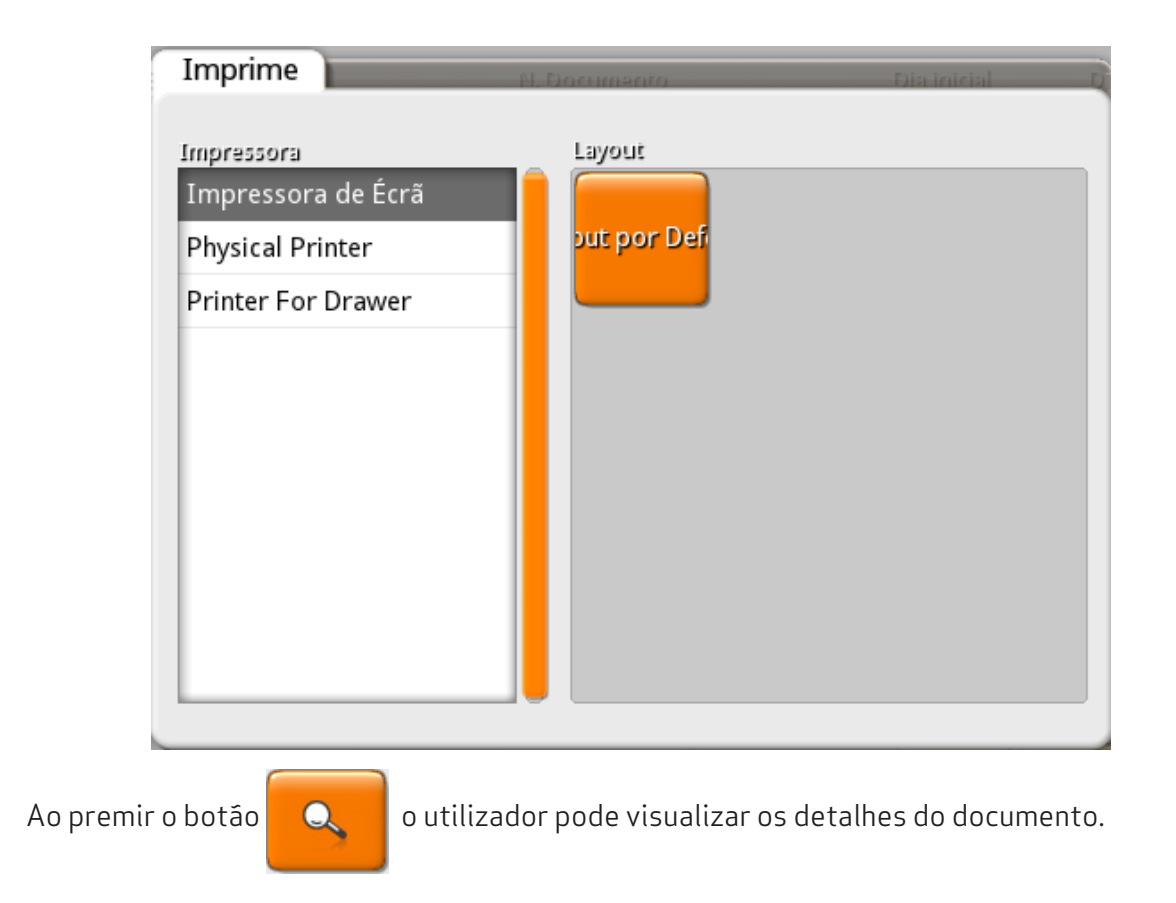

#### 4.4. Fecho de dia

Para aceder a esta janela o utilizador deve colocar a chave de controlo na posição X ou Z e pressionar o botão Fecho do Dia
Recta do Dia
Recta do Dia
Recta do Dia
Recta do Dia
Recta do Dia
Recta do Dia
Recta do Dia
Recta do Dia
Recta do Dia
Recta do Dia
Recta do Dia
Recta do Dia
Recta do Dia
Recta do Dia
Recta do Dia
Recta do Dia
Recta do Dia
Recta do Dia
Recta do Dia
Recta do Dia
Recta do Dia
Recta do Dia
Recta do Dia
Recta do Dia
Recta do Dia
Recta do Dia
Recta do Dia
Recta do Dia
Recta do Dia
Recta do Dia
Recta do Dia
Recta do Dia
Recta do Dia
Recta do Dia
Recta do Dia
Recta do Dia
Recta do Dia
Recta do Dia
Recta do Dia
Recta do Dia
Recta do Dia
Recta do Dia
Recta do Dia
Recta do Dia
Recta do Dia
Recta do Dia
Recta do Dia
Recta do Dia
Recta do Dia
Recta do Dia
Recta do Dia
Recta do Dia
Recta do Dia
Recta do Dia
Recta do Dia
Recta do Dia
Recta do Dia
Recta do Dia
Recta do Dia
Recta do Dia
Recta do Dia
Recta do Dia
Recta do Dia
Recta do Dia
Recta do Dia
Recta do Dia
Recta do Dia
Recta do Dia
Recta do Dia
Recta do Dia
Recta do Dia
Recta do Dia
Recta do Dia
Recta do Dia
Recta do Dia
Recta do Dia
Recta do Dia
Recta do Dia
Recta do Dia
Recta do Dia
Recta do Dia
Recta do Dia
Recta do Dia
Recta do Dia
Recta do Dia
Recta do Dia
Recta do Dia
Recta do Dia
Recta do Dia
Recta do Dia
Recta do Dia
Recta do Dia
Recta do Dia
Recta do Dia
Recta do Dia
Recta do Dia
Recta do Dia
Recta do Dia
Recta do Dia
Recta do Dia
Recta do Dia
Recta do Dia
Recta do Dia
Recta do Dia
Recta do Dia
Recta do Dia
Recta do Dia
Recta do Dia
Recta do Dia
Recta do Dia
Recta do Dia
Recta do Dia
Recta do Dia
Recta do Dia
Recta do Dia
Recta do Dia
Recta do Dia
Recta do Dia
Recta do Dia
Recta do Dia
Recta do Dia
Recta do Dia
Recta do Dia
Recta do Dia
Recta do Dia
Recta do Dia
Recta do Dia
Recta do Dia
Recta do Dia
Recta do Dia
Recta do Dia
Recta do Dia
Recta do Dia
Recta do Dia
Recta do Dia
Recta do Dia
Recta do Dia
Recta do Dia
Recta do Dia
Recta do Dia
Recta do Dia
Recta do Dia
Recta do Dia
Recta do Dia
Recta do Dia
Recta do Dia
Recta do Dia
Recta do

O fecho de dia permite fechar a faturação diária e ajustar a próxima data de faturação.

![](_page_23_Picture_4.jpeg)

Após a confirmação do encerramento do dia aparece a seguinte janela para confirmar o acerto da data para o dia seguinte:

![](_page_23_Picture_6.jpeg)

Quando se fecha o dia, a data que o programa utiliza é independente da que o computador utiliza, por isso, sempre que se fecha o dia o programa pergunta se pretende continuar com o dia seguinte ou se pretende alterar a data manualmente.

Para alterar a data manualmente, a operação pode ser feita de duas formas diferentes:

- Premir o botão Dia Seguinte para avançar um dia à data apresentada no campo Nova Data de Caixa. Repetindo a operação a data avança mais um dia.
- Premir sobre a data apresentada no campo Nova Data de Caixa, para aparecer a janela de configuração de data. Nessa janela deve definir o dia seguinte, configurando o dia, mês e ano.

| Data de Caixa                    | 9               |         |
|----------------------------------|-----------------|---------|
| Data mais antiga permitida       | 2012-01-15      | 🗸 ок    |
| Data de Caixa                    | 2012-01-16      |         |
| Data de Sistema                  | 2012-01-23      | Cancela |
| Nova Data de Caixa<br>2012-01-17 | Dia<br>Seguinte |         |

Após acertar a data da caixa para o dia seguinte são impressos todos os relatórios configurados para saírem no fecho do dia.

#### 4.5. Relatórios

No menu X/Z é possível visualizar os principais relatórios disponíveis da CR+.

![](_page_24_Figure_8.jpeg)

#### Período

- Dia inicial Data inicial do relatório.
- Dia final Data final do relatório.
- Impressora Selecção da impressora onde é impresso o relatório.

#### Relatórios disponíveis

- Apuramento de dia Este relatório apresenta o total facturado por tipo de documento e os contadores máximos e mínimos de cada um deles, descrimina as vendas por artigo, separando-os também por local de venda e conclui com um mapa de Taxas. Estes dados são apresentados para um determinado intervalo de datas;
- Aberturas de gaveta não justificadas Permite visualizar por empregado e por hora o nº de vezes que que gaveta de dinheiro é aberta sem registar;
- Documentos Emitidos Permite consultar uma listagem de todos os documentos emitidos;
- *Relatório Impostos* Relatório discriminativo do total das vendas apresentando também o total por taxa;
- Vendas diárias Permite consultar o resultado das vendas dia a dia;
- Vendas empregado Permite visualizar os totais das vendas dos empregados entre datas;
- Vendas por família Permite consultar as quantidades e totais das vendas por família entre datas;
- Vendas produto Permite consultar as quantidades e totais das vendas por artigo entre datas agrupados por família;

Se pretender configurar os relatórios deve pressionar o botão 🥏

e depois **Relatórios**.

A configuração desses relatórios consiste em seleccionar o relatório e, usando a tecla inserir o mesmo na janela de configuração.

Dentro da janela de configuração é possível alterar a descrição e os dados do relatório. O utilizador pode também automatizar a impressão dos relatórios de acordo com o despoletamento de eventos pré-definidos, pressionando no botão Eventos

| Relatórios                                                            |                                  |
|-----------------------------------------------------------------------|----------------------------------|
| Relatórios disooníveis                                                |                                  |
| Aberturas de gaveta não justificadas                                  | 📄 🗸 ок                           |
| Análise Diferencial Stock                                             |                                  |
| Apuramento de Caixa                                                   | 🗙 Cancela                        |
| Apuramento de Dia                                                     |                                  |
| Apuramento de Sessão                                                  |                                  |
| Apuramento de Turno                                                   | Fuertos                          |
| Auditoria                                                             | Eventos                          |
| Compras Fornecedor                                                    |                                  |
| Dia inicial         Dia final           2012-01-19         2012-01-19 | Impressora<br>Impressora de Écrã |
| Parâmetros                                                            | Layouts                          |
| Descrição Privado                                                     | (por defeito)                    |
| Cashbox Open Report                                                   |                                  |
|                                                                       |                                  |

# 5. MENU PROG

# 5.1. PROG

Nesta janela encontram-se as tabelas de base de dados da **CR+ Teclado**.

Para aceder a esta janela o utilizador deve colocar a chave de controlo na posição **P**.

| Мос                          | lo Prog          |                       | Imprime   | Saída                  | 2012.0 |
|------------------------------|------------------|-----------------------|-----------|------------------------|--------|
| Administrador<br>Ont Produto | 1/Jan<br>Preço % | <b>€0.00</b><br>Total | Família   | Taxa IVA               |        |
| 1                            | €0.00 0          | €0.00                 | Artigos   | Novo<br>Artigo         | do     |
|                              |                  |                       | Empregado | Configuração<br>Teclas | Teclao |
|                              |                  |                       |           |                        |        |
|                              |                  |                       |           |                        |        |
|                              |                  |                       |           |                        |        |
|                              |                  |                       |           |                        | ſR+    |

- Família Permite aceder à tabela de famílias, criar, editar e apagar famílias.
- Taxa IVA Permite aceder à tabela de taxas de IVA, criar, editar e apagar grupos de taxas.
- Artigos Permite aceder à tabela de artigos, criar, editar e apagar artigos.
- Novo Artigo Permite criar artigos.
- Empregado Permite aceder à tabela de empregados, criar, editar, apagar e definir acessos aos empregados.
- **Configuração Teclas** Permite aceder à tabela de empregados, criar, editar, apagar e definir acessos aos empregados.

#### Imprime

- Este botão serve par activar ou não a impressão de documentos.

# 5.2.Família

Para aceder a esta janela o utilizador deve colocar a chave de controlo na posição **P** e pressionar o botão **P** e pressionar no ecrã.

Família

As famílias são uma forma de agrupar os artigos com características comuns.

Ш

A tabela de Famílias pode ser editada seleccionando na árvore, a família que se pretende editar. Para inserir uma nova família ou sub-família, o utilizador deve premir o botão preenchendo de seguida os respectivos campos.

Para apagar basta pressionar

| Família    |              |
|------------|--------------|
| Família    |              |
| BEBIDAS    | Descrição    |
| CAFETARIA  | BEBIDAS      |
| PASTELARIA | Teda Directa |
|            | Cancela V OK |

- Descrição 13 caracteres para o nome da família.
- **Tecla Directa** Código que identifica a posição da família na zona de produtos no ecrã. Dentro das famílias os artigos são posicionados por ordem alfabética.

# 5.3. Taxa IVA

Para aceder a esta janela o utilizador deve colocar a chave de controlo na posição P e pressionar o botão no ecrã.

Taxa IVA

Nesta janela o utilizador pode configurar e visualizar o comportamento das taxas nos grupos de taxas.

O Grupo de Taxas e/ou Taxa IVA podem ser editadas seleccionando na árvore, o grupo ou a taxa que se pretende editar. Para inserir um novo Grupo de Taxas ou uma nova Taxa de IVA, o utilizador deve premir o botão preenchendo de seguida os respectivos campos.

Para apagar basta pressionar

![](_page_27_Picture_16.jpeg)

| Configuraçã  | ăo Taxas        |                  |
|--------------|-----------------|------------------|
| Grupos Taxas |                 |                  |
| Código       | Descrição       | Taxa IVA         |
| NOR          | Taxa Normal     | Dia inicial Taxa |
| RED          | Taxa Reduzida   | 1901-01-01 23    |
| INT          | Taxa Intermédia |                  |
| ISE          | Taxa Isenta     |                  |
|              |                 |                  |
|              |                 |                  |
|              | Ī               | Cancela V OK     |

- Código Campo é alfanumérico que identifica o Grupo Taxas e pode ser alterado pelo utilizador.
- Descrição Designação do grupo de taxas.
- Dia Inicial Data de início em que entra em vigor.
- Taxa Valor da taxa em percentagem.

### 5.4. Artigos

Para aceder a esta janela o utilizador deve colocar a chave de controlo na posição **P** e pressionar o botão no ecrã ou o botão no teclado da SPS-530.

Esta janela permite criar, editar, eliminar e visualizar os artigos.

| Selecção Artigos   | do Prog            |                        |            |
|--------------------|--------------------|------------------------|------------|
| Código de Barras   |                    | Código                 |            |
| Descrição          |                    |                        |            |
| Família<br>Família | $\bigtriangledown$ | Data de Criação Mínima | 2010-01-01 |
| Artigos            |                    |                        |            |
|                    | Galao              | €0.90                  | 0          |
|                    | Meia Leita         | €1.00                  | 0          |
|                    | Bolos              | €0.60                  | 0          |
|                    | Bolos Creme        | €0.90                  | 0          |
|                    | Bolos Especiais    | €1.50                  | 0          |
|                    | 1/4 L Agua         | €0.20                  | 0          |
|                    | 1/2 L Agua         | €0.50                  | 0          |
|                    | 1.5 L Agua         | €1.20                  |            |
|                    |                    | Cancel                 | а 🗸 ок     |

| Para criar um novo artigo o utilizador deverá pressionar o botão |
|------------------------------------------------------------------|
|------------------------------------------------------------------|

![](_page_29_Picture_1.jpeg)

- Nome 20 caracteres para o nome do artigo.
- Código Campo é alfanumérico que identifica o artigo e pode ser alterado pelo utilizador.
- Tecla Directa Código que identifica a posição do artigo na zona de produtos no ecrã.
- Preço Preço usado pelo artigo.
- Preço Variável Permite ao utilizador alterar ou não, no acto da venda o preço pré-definido.
- Unidade Unidade usada pelo artigo.
- **Grupo Taxas** Configuração de taxas associadas ao artigo. A definição deste campo é importante para o correcto apuramento dos impostos a entregar ao estado.
- Família Permite definir o sub-nível a que o artigo pertence.
- Código de Barras Código de barras do artigo.
- Máscara de Cód. Barras Tipo de máscara utilizada para os códigos de barras.

![](_page_29_Picture_12.jpeg)

- Permite colocar uma cor na designação do artigo.

Para editar um artigo o utilizador deverá pressionar o botão

![](_page_29_Picture_15.jpeg)

| Janela Artigos<br>Nome<br>Pão de Mafra | Código<br>Tecla Directa<br>44 |
|----------------------------------------|-------------------------------|
| Preço<br>€0.42 V Preço Variável        | Unidade                       |
| Grupo Taxas<br>Taxa Reduzida 🛛 💙       | Família<br>Família            |
| Código de Barras                       | Máscara de Cód. Barras        |
| Anula                                  | Cancela V OK                  |

Esta janela para além de editar permite eliminar um artigo pressionando

o botão <u> Anula</u>

#### 5.5. Novo Artigo

Para aceder a esta janela o utilizador deve colocar a chave de controlo na posição **P** e pressionar o botão Novo Artigo

A criação de novos artigos deve ser feita nesta janela, uma vez que, se estivermos dentro de uma página de uma família, preenche em automático a família.

| Janela Artigos             |                        |
|----------------------------|------------------------|
| Nome<br>Novo Artigo        | Código Tecla Directa 0 |
| Preço                      | Unidade                |
| €0.00 Variável             | Unidade 🗸 🗸            |
| Grupo Taxas<br>Taxa Normal | Família<br>Família     |
| Código de Barras           | Máscara de Cód. Barras |
|                            | Cancela OK             |

As explicações dos campos existentes nesta janela, encontram-se na na secção 5.4 deste manual.

#### 5.6. Empregado

Para aceder a esta janela o utilizador deve colocar a chave de controlo na posição **P** e pressionar o botão **Controlo na posição P** e pressionar

Empregado

Na janela de visualização dos empregados encontram-se as linhas de detalhe com as fichas de todos os empregados existentes na base de dados da **CR+ Teclado**.

As fichas dos empregados podem ser editadas seleccionando o empregado e premindo sobre o campo que se pretende alterar. Para inserir um novo empregado, o utilizador deve premir o botão

![](_page_31_Figure_5.jpeg)

Para apagar basta pressionar

| Empregados                                                                                                    | Mada Drag                                                 |
|----------------------------------------------------------------------------------------------------|-----------------------------------------------------------|
| Administrador<br>Vendedor                                                                                             | Nome Código<br>Vendedor 1<br>Password<br>••••••••• Treino |
| olubôM                                                                                                    |                                                           |
| Artigo                                                                                                    | ✓                                                         |
| Cliente                                                                                                    | v .                                                       |
| Empregado                                                                                                    | v <mark>-</mark>                                          |
| Família<br>Permissão                                                                                                  | V                                                         |
| Descrição                                                                                                    |                                                           |
| Abortar criação de documento                                                                                          | ✓                                                         |
| Acertar relógio                                                                                                    | v 📮                                                       |
| Apagar linha de detalhe (zona finalizada)                                                                             | ✓                                                         |
| Cancelar documento                                                                                                    | v                                                         |
| Empregado por defeito           Impregado por defeito           Impregado por defeito           Impregado por defeito | Cancela V OK                                              |

- Nome Designação do empregado.
- Código Campo é numérico que identifica o empregado.
- **Password** Password de acesso do empregado.
- Treino Activa ou não o modo formação para o empregado. O acesso ao botão de "treino" apenas é acessível ao administrador e, para além disso, obriga à introdução de uma password extra sempre que é activado (esta password deve ser configurada no 1º arranque da aplicação)

| Password para modo treino                     |  |  |
|-----------------------------------------------|--|--|
| Password para modo treino                     |  |  |
|                                               |  |  |
| Ficheiro de log de modo treino<br>files /test |  |  |
|                                               |  |  |
| K Ok                                          |  |  |
|                                               |  |  |

A opção de modo de treino é apenas utilizado para efeitos de formação e, sempre que é impresso um documento neste modo, este é impresso "sem número" e com a frase "Documento emitido para fins de Formação".

Ao sair do modo de treino é apresentado um ecrá com o valor total registado em modo de treino, o número de operações e um contador de treino que é incrementado a cada sessão.

| Vendas dos Empregados |        |  |  |
|-----------------------|--------|--|--|
| Nr.Doc.Modo Treino    | 2      |  |  |
| Nr. de Operações      | 2      |  |  |
| Total Caixa           | €10.30 |  |  |
| X Saída               |        |  |  |

• Empregado por defeito - Empregado por defeito no arranque da CR+ Touch. O empregado por defeito não pode ser de treino.

Nesta janela podemos definir o acesso dos empregados aos seguintes módulos e operações.

• Módulos: Artigo; Cliente; Empregado; Família; Impostos; Relatório.

#### • Operações:

Abortar criação de documento; Acertar relógio; Apagar linha de detalhe (zona finalizada); Cancelar documento; Consulta dias anteriores; Editar descontos comerciais; Editar preço; Editar quantidade (zona finalizada); Fechar dia; Gaveta; Impressão de duplicado; Re-imprimir últimos documentos; SAFT; Ver conta corrente de clientes;

# 5.7. Configuração de Teclas

Para aceder a esta janela o utilizador deve colocar a chave de controlo na posição **P** e pressionar o botão **Configuração** no ecrã.

![](_page_33_Picture_4.jpeg)

Nesta janela é configurado o teclado da aplicação.

| chave<br>1 | Limpa Clipboard          | BLOQUEADO TECLA CÓDIGO TE |
|------------|--------------------------|---------------------------|
| 28         | Fecha Documento          |                           |
| 59         | Nulo                     | TIPO TECLA                |
| 60         | Reg                      | Char Artigo               |
| 61         | xz                       | Criar Familia             |
| 62         | xz                       | Selectionar Empregado     |
| 63         | Prog                     | Criar Empregado           |
| 64         | Manutenção               | Ot                        |
| 1041       | Desconto                 | Desconto                  |
| 1042       | Empregado:Administrador  | Fecha Documento           |
| 1043       | Apaga Linha              | Limpa Clipboard           |
| 1045       | Método de Pagamento:VISA |                           |
| 1046       | PLU                      |                           |
| 1.04.7     | Listagem Documentos      |                           |
| •          |                          | 🗙 Cancela 🗸 Ok            |

A registadora **SPS-530**, como já foi referido, possui um conjunto de teclas já configuradas. No entanto, no caso de a máquina não ser a registadora **SPS-530**, será necessário configurar um teclado físico para se conseguir "operarar" na aplicação.

- Chave Código referente à tecla.
- Conteúdo Função da tecla.
- Bloqueado Campo para bloquear a tecla.
- Tecla Combinação de teclas.
- Código Tecla Código referente à tecla.
- Tecla atalho Permite editar a combinação de teclas.
- Conteúdo Função da tecla.

#### TIPOS/FUNÇÕES DE TECLAS PERMITIDAS:

- **Reg** Abre a janela de REGISTO no display.
- Nulo Abre a janela de ANULAÇÃO no display.
- **Prog** Abre a janela PROG no display.
- XZ Abre a janela XZ no display.
- Manutenção Abre a janela de MANUTENÇÃO no display.
- Seleccionar Artigo Selecciona o artigo configurado.
- Criar Artigo Abre a janela de artigos.
- Seleccionar Família Abre a janela da família configurada.
- Cria Família Abre a janela das famílias.
- Seleccionar Empregado Abertura de sessão do empregado configurado.
- Criar Empregado Abre a janela dos empregados.
- Qt Altera a quantidade.
- **Desconto** Desconto da linha.
- Fecha Documento Recebimento em numerário.
- Limpa Clipboard Limpa clipboard (digitos inseridos no sumário do documento).
- Imprime Último Documento Imprime o último documento.
- Estado da Impressora Activa ou desactiva a impressora.
- Cliente Abre a janela de cliente no display.
- Apaga Linha Apaga linha.
- Abrir Gaveta Abre gaveta.
- Saída Faz reboot à aplicação.
- Taxas Abre a janela de configuração de taxas no display.
- SAFT Abre a janela de exportação do SAFT no display.
- Listagem Documentos Permite executar consultas sobre todos os documentos lançados no sistema.
- Logoff Termina sessão activando o modo fecho da máquina.
- Fecho Dia Fecho da facturação diária e ajuste da próxima data de facturação.
- Imprime Lista Imprime lista.
- Abortar permite abortar a operação, apagando todas as linhas.
- Backspace Limpa o último simbolo inserido.
- PLU Selecciona artigo.
- UP Move cursor para cima.
- BAIXO Move cursor para baixo.
- Fecha Documento a Crédito Lançamento da conta para a conta corrente de um cliente.
- Pagar Crédito Pagamento das contas correntes dos clientes.
- Movimento Caixa Permite inserir dinheiro para a caixa ou retirar dinheiro da caixa.
- Factura Manual Permite efectuar registos de vendas a dinheiro manuais.

| EXEMPLO PAR<br>1. Pressionar o | A CONFIGURAR UMA TECLA PARA UM ARTIGO:<br>o botão [ e a seguinte janela surge no display |
|--------------------------------|------------------------------------------------------------------------------------------|
|                                | Teclas<br>Combinação de teclas                                                           |
|                                | (None)                                                                                   |
|                                | Nenhum KCancela                                                                          |

- 2. Pressionar a tecla do teclado pretendia para o artigo e pressionar
- 3. Em Tipo Tecla seleccionar a linha "Seleccionar Artigo"

| Tipo Tecla               |   |
|--------------------------|---|
| Reg                      |   |
| Nulo                     |   |
| Prog                     |   |
| XZ                       | ľ |
| Manutenção               |   |
| Selecionar Artigo        |   |
| Criar Artigo             |   |
| Selecionar Família       |   |
| Criar Família            |   |
| Contaúdo<br>Artigo:GALAO | • |

4. Pressionar o botão

![](_page_35_Picture_5.jpeg)

5. Na janela de artigo seleccionar o artigo pretendido para a tecla e pressionar

![](_page_35_Picture_7.jpeg)

OK

| Código de Barras | <br>Código                 |            |
|------------------|----------------------------|------------|
| Descrição        |                            |            |
| Família          | <br>Data de Criação Mínima |            |
| Família          |                            | 2010-01-01 |
|                  |                            |            |
|                  |                            |            |

6. Verificar se no conteúdo aparece o nome do artigo seleccionado

| Tipo Teda          |   |
|--------------------|---|
| Reg                |   |
| Nulo               |   |
| Prog               |   |
| XZ                 | ۲ |
| Manutenção         |   |
| Selecionar Artigo  |   |
| Criar Artigo       |   |
| Selecionar Família |   |
| Criar Família      | U |
| Conteúdo           |   |
| Artigo:GALAO       |   |

7. Para finalizar pressionar o botão

🗸 ок

Neste momento, a tecla encontra-se configurada para o artigo. Nos modos REG e VOID, ao pressionarmos esta tecla, o artigo é registado directamente.

As configurações das teclas dependem do tipo de tecla a configurar, no entanto, o processo de configuração é semelhante a todas as teclas.

# 6. MANUTENÇÃO

Esta janela permite aceder às zonas técnicas do programa. Apenas as opções de Teste de Impressão, Listar Hardware, Relatórios, Acertar Relógio, Plugins e Transferência de dados estão normalmente acessíveis ao utilizador.

# AS OPÇÕES DE MANUTENÇÃO ESTÃO RESERVADAS APENAS AO TÉCNICO.

Para aceder a esta janela o utilizador deve colocar a chave de controlo na posição MANUTENÇÃO.

![](_page_37_Figure_4.jpeg)

#### • Testar Impressão

Esta janela permite testar uma impressora individualmente. O teste consiste na impressão de uma página de teste.

#### • Listar Hardware

Esta opção permite ao servidor criar uma listagem com dados correspondente a todos os postos ligados, incluindo o próprio servidor. Os dados dessa listagem corresponde a uma descriminação detalhada de todo o hardware instalado, unidades de rede activas e no caso dos discos rígidos, o espaço total e livre.

#### Relatórios

Esta janela permite visualizar e configurar todos os relatórios diponíveis na CR+ Teclado. A explicação desta opção encontra-se disponível no menú X/Z - Relatórios.

#### • Acertar Relógio

Esta opção permita ao utilizar acertar a hora e a data do sistema operativo, sem ter que para isso tenha que perceber alguma coisa desse sistema operativo e sem ter que sair da aplicação. De salientar que o acesso a esta opção pode ser limitado.

#### • Plugins

Os plug-ins são aplicações que estendem as funcionalidades da CR+ Teclado sem alterar a versão. Essas aplicações usam o mesmo servidor de imagem que a CR+ Teclado. O acesso aos plug-ins depende dos níveis de acesso dos utilizadores e se a aplicação está em manutenção.

Para mais informações sobre os plug-ins, por favor consultar o manual da distribuição linux.

#### • Transferência de dados

Com o intuito de duplicar instalações, foi criada esta opção que permite a transferência de dados entre duas aplicações CR+ teclado.

#### Abrir Manutenção

Esta janela permite aceder à área de configurações técnicas do sistema.

# 6.1. Manutenção

#### 6.1.1. Acesso seguro à janela de manutenção

Está definido um método seguro (standard) através de uma matriz para acesso à janela de manutenção:

| Passwo | ord        |             |      |
|--------|------------|-------------|------|
| A 3    | в 3        | с 1 р 2 е 4 | F 3  |
| g 4    | н 2        | I 4 J 1 к 1 | L 1  |
| м 4    | ค 1        | 0 5 P 3 Q 2 | R 1  |
| s 5    | т 5        | U 5 V 3 W 5 | x 2  |
| γ 4    | <u>v</u> 2 | Password    |      |
|        |            |             | 🗸 ок |

A password de manutenção definida por defeito é **CRM**, no entanto, deve proceder à sua alteração na janela **Definições**.

#### Exemplo:

Password de manutenção definida: CRM

Matriz exemplo:

Password a introduzir na janela de acesso à manutenção: 114

Após termos introduzido a senha correctamente aparece a janela de Manutenção.

![](_page_39_Figure_1.jpeg)

Nesta janela encontram-se as opções mais ligadas ao funcionamento interno do programa, não só de configuração de Hardware, como também de funcionalidade do próprio programa, isto é, tem as opções que permitem configurar cada instalação de acordo com as necessidades do cliente. Estas opções serão vistas, em pormenor, nas próximas secções.

### 6.1.2. Acesso à janela de manutenção

Se a **Password de manutenção** definida for limpa, a janela de acesso à manutenção deixa de usar o método seguro de introdução da password de acesso, e passa ao método tradicional. Para limpar a Password de manutenção deve aceder à janela de **Definições** e no campo **Password de Manutenção** pressionar o botão

De seguida a seguinte janela é apresentada:

| Password                   |          |
|----------------------------|----------|
| Data<br>01/01/2012         | Password |
| Hora<br>14:54:56           |          |
| Número Sequencial<br>56451 | 🗸 ок     |

A senha é construída com o primeiro e último dígito dos valores que mudam mais em cada caixa de texto, isto é, o primeiro dígito do dia, o primeiro dígito dos segundos, o primeiro dígito do número sequencial, o último dígito do dia, o último digito dos segundos e o último dígito do número sequencial. Assim, para o exemplo acima, a senha seria 055161.

# 6.2. Definições

Esta janela permite aceder às configurações gerais do sistema.

| Configuração geral                         | 3/7/ Bill |
|--------------------------------------------|-----------|
|                                            |           |
| Texto editável para os layouts             |           |
| Morada de Entrega p/os layouts documentos  |           |
| Morada de expedição p/os layout documentos |           |
| Folga semanal                              |           |
| Password de desbloqueio do posto           |           |
| Cancel                                     | а 🗸 ОК    |

- Texto editável para os layouts Para colocar texto nos documentos deve adicionar o campo global userText no layout do documento.
- Morada de Entrega p/os layouts documentos Para colocar a morada de entrega nos layouts dos documentos deve adicionar o campo privado shipping\_destination no layout do documento.
- Morada de expedição p/os layouts documentos Para colocar a morada de expedição nos layouts dos documentos deve adicionar o campo privado shipping\_source no layout do documento.
- **Folga semanal** Faz com que o programa, no fecho de dia, no dia anterior ao configurado, apresente a opção de avançar a data para o dia a seguir ao dia de folga.
- **Password de desbloqueio do posto** Este campo contém a password que permite desbloquear um determinado posto. Por defeito não é definida nenhuma password, no entanto, deve ser definida e alterada com alguma frequência por uma questão de segurança.
- **Password de Manutenção** Este campo contém a password que permite aceder à janela de manutenção. Por defeito a password é 'T', mas deve ser alterada com alguma frequência por uma questão de segurança.
- Permitir códigos barras duplicados nos produtos Permite utilizar o mesmo código de barras em mais do que um produto.

#### 6.3. Definições Impressão

Esta janela permite aceder às configurações de impressão.

![](_page_41_Picture_9.jpeg)

Se pretender configurar os layouts de impressão deve pressionar o botão

![](_page_42_Picture_1.jpeg)

| Editor de La | yout de                                                                                                    | a Talão                                                                                                    | Total 6                                                                                                    |                                                       |             | NULLI |   |
|--------------|----------------------------------------------------------------------------------------------------|----------------------------------------------------------------------------------------------------|----------------------------------------------------------------------------------------------------|-------------------------------------------------------|-------------|-------|---|
|              | \{leg<br>\{leg<br>\{leg<br>Tel.\<br>N. Co<br>Regis<br>Capit<br>Nome<br>N.C.<br>\{ent<br>\{doc<br>\{doc<br>\{shi<br>\{shi | <pre>gacy_b0} acy_s0}\{legacy_nc acy_s1}\{legacy_ds acy_mo} {legacy_tf} ntrib. \{legacy_nc to na Cons. \{lega al Social \{legacy \{entity_name,25,0 \{entity_taxnum,10 ity_address_comple ument_description, header_status,10,1 pping_source,10,0, pping_destination,</pre> | <pre>&gt;} ;; ;; ;cy_cv} n.\ /_cs; ),10; ),0,10; ;te,40,0,10; 18,0,10; 18,0,10; 10; 10; 10; 10,0,10; </pre> | <pre>{legacy_nr} )} \{document_nu icate,10,0,10</pre> | umbei<br>0} |       |   |
| name         | qnt                                                                                                    | description                                                                                                    | unit_price                                                                                                  | total_pay                                             | ta:         |       |   |
| header       | Qt                                                                                                    | Descrição                                                                                                    | P.Unit.                                                                                                    | Valor                                                 | Тx          |       |   |
| width        | 5                                                                                                    | 14                                                                                                    | 8                                                                                                    | 10                                                    | 2           |       |   |
| precision    | 2                                                                                                    | 0                                                                                                    | 2                                                                                                    | 2                                                     | 0           |       |   |
| Tabela       |                                                                                                    | Texto                                                                                                    |                                                                                                    | Child<br>Table                                        | ļ           | Campo | 2 |

### 6.4. Dispositivos

É nesta janela que é configurado todo o hardware do sistema, excepto dispositivos de teclado, ratos e touch screens.

Para a configuração dos dispositivos, deve ter-se em atenção os postos e as portas em que os dispositivos estão ligados. Entre os principais tipos de dispositivos existentes estão: portas, impressoras, leitores de cartões, receptor de rádio, balanças, multiplexers, displays de cliente, gavetas e identificadores de chamadas.

Na registadora **SPS-530** os dispositivos Impressora, Gaveta e Display Interno já estão configurados automaticamente como mostra a seguinte figura:

| Configuração de D | ispositivos Econoción de Concentra de Concentra de |
|-------------------|----------------------------------------------------------------------------------------------------|
| Postos            | Dispositivos                                                                                                    |
| Server            | Server                                                                                                    |
|                   | - 🖨 Impressora de Ecrã                                                                                                    |
|                   | La SAM4S Mux                                                                                                    |
|                   | - Saveta Genérica                                                                                                    |
|                   | - 🕆 Display Interno                                                                                                    |
|                   | - 🚔 Impressora Genérica                                                                                                    |
|                   | -[vazio]                                                                                                    |
|                   | [vazio]                                                                                                    |
|                   | -[vazio]                                                                                                    |
|                   | -[vazio]                                                                                                    |
|                   | [vazio]                                                                                                    |
|                   |                                                                                                    |
| 🗸 ок              |                                                                                                    |
| Cancela           | Remove Novo Configura Auto                                                                                                    |

- **Postos** Descritivo dos postos existentes.
- Dispositivos Dispositivos correspondentes ao posto seleccionado.
- Novo Serve para escolher o dispositivo ligado ao posto seleccionado.
- Configura Permite configurar todos os parâmetros relativos ao dispositivo.

Cada dispositivo terrama como a tecla dispositivo pretendido e premindo a tecla Configura Cada dispositivo tem uma configuração própria que pode ser acedida seleccionando o

![](_page_44_Picture_1.jpeg)

Cada dispositivo fornece ligação a uma saída de outro dispositivo e fornece as suas próprias saídas. Por exemplo, uma impressora liga a uma porta e fornece saídas para ligar gavetas. Para ligar um dispositivo novo deve seleccionar-se o posto e premir a tecla Novo. Nessa altura aparece uma janela que permite escolher qual o tipo de dispositivo a inserir:

| Dispositivos                 |
|------------------------------|
| 👕 Display Gráfico            |
| 🕆 Display Virtual            |
| 💂 SAM4S Mux                  |
| 💾 Ficheiro Genérico          |
| 🖥 Porta Nula                 |
| 🛢 Porta Paralela             |
| 🗑 Porta Série                |
| 🔳 Socket Port                |
| 💻 Porta para socket servidor |
| 🔳 Socket UDP                 |
| 🚔 Impressora Linux           |
| 🚔 Impressora A4 de Écran     |
| 🚔 Impressora Windows         |
| 🚔 Impressora de Écrã         |
| Cancela V OK                 |

Nesta janela são mostrados todos os dispositivos que podem ligar ao dispositivo que se encontrava seleccionado. Se pretender remover um dispositivo basta seleccioná-lo e premir a tecla remover. Note-se que não pode ser removido um dispositivo ao qual estejam ainda ligados outros dispositivos. Ao premir a tecla OK o sistema é automaticamente reconfigurado em todos os postos.

Nas próximas páginas iremos ver em detalhe os vários dispositivos existentes, bem como as suas possibilidades de ligação e configuração.

# 6.4.1. Display Virtual

Dispositivo para configuração dos displays virtuais.

![](_page_45_Picture_2.jpeg)

#### Configuração:

| Display Virtual                 |
|---------------------------------|
| Designação                      |
| Display Virtual                 |
| Abre em automático no arrancjue |

Para a configuração deste dispositivo será apenas necessário preencher o nome. Podemos ainda optar por abrir em automático no arranque.

Depois, aceder às Propriedades do terminal (Colocar a chave de controlo na posição MANUTENÇÃO/TERMINAL) e definir como display de cliente, o novo Display Virtual.

| Terminal Testar                           |                                 |
|-------------------------------------------|---------------------------------|
| Hardware                                  | Tema<br>Botões                  |
| Impressora de Écrã (None)                 | cor fixa<br>Janelas             |
| Display de Cliente (None)                 | cor fixa                        |
| Mostra cursor do rato Resolução           | pt-pt Português                 |
| Auto Auto                                 | Séries Documentos<br>A          |
| Rotação do monitor<br>0 V Teclado Virtual | Região Fiscal<br>Portugal Cont. |
| Calibrar versonalidad                     | Cancela V OK                    |

### 6.4.2.SAM4S Mux

Este dispositivo é utilizado apenas na máquina SPS - 530 e SPS - 2000.

![](_page_46_Figure_2.jpeg)

Configuração:

| SAM4S Mux         | procesora Eícica     |
|-------------------|----------------------|
| Máquina<br>SPS530 | Nome<br>SAM4S Mux    |
| SPS2000           | Modo do beep<br>Long |
|                   | Cancela V OK         |

Nesta janela será necessário seleccionar a Máquina a configurar, preencher o Nome, definir o Modo do beep (None. Long ou Short) e o Brilho.

*Dispositivos conectáveis* – Gaveta Genérica, Display Interno, Impressora Genérica e Leitor de Cartões Genérico.

#### 6.4.3. Ficheiro Genérico

Este dispositivo utiliza o mecanismo de streaming do DOS para enviar dados para um ficheiro ou porta. Pode ser utilizado para enviar os dados de uma impressora para ficheiro ou para utilizar uma porta não standard para a qual só exista um device driver para DOS.

![](_page_46_Picture_9.jpeg)

| <u> </u> | <b>c</b> • | ~     |
|----------|------------|-------|
| Con      | figure     | açao: |

| DOS File                             |
|--------------------------------------|
| Designação                           |
| Ficheiro Genérico                    |
| Nome do Ficheiro                     |
| output.prn                           |
| Tempo após erro (<br>30 Cancela V OK |

Nesta janela pode configurar-se qual o nome do ficheiro ou porta a ser usado. Na caixa tempo após erro indica-se quanto tempo o programa deve esperar antes de voltar a tentar enviar dados para este dispositivo, após ter acontecido um erro. Note-se que sempre que este dispositivo é usado, é chamada uma função do DOS de escrita num ficheiro, obrigando o programa a parar todo o processamento em curso.

**Dispositivos conectáveis** – Display de Cliente Genérico, Impressora Genérica, Leitor de Códigos de Barras, Leitor de Cartões Genérico, Bizerba CS 300 e Balança Genérica.

# 6.4.4. Porta Nula

Esta porta existe apenas para ser possível configurar qualquer sítio do programa onde uma impressão não seja desejada, para imprimir numa impressora ligada a uma porta nula. Toda a informação que chega ao dispositivo é simplesmente ignorada.

Símbolo - 🚡

### Configuração:

| Porta Nula |         |    |
|------------|---------|----|
| Designação |         |    |
| Porta Nula |         |    |
|            | Cancela | ок |

Para a configuração deste dispositivo será necessário apenas o nome.

**Dispositivos conectáveis** – Display de Cliente Genérico, Impressora Genérica, Leitor de Códigos de Barras, Leitor de Cartões Genérico, Bizerba CS 300 e Balança Genérica.

#### 6.4.5. Porta Paralela

O dispositivo Porta Paralela, tal como o nome indica, é utilizado para controlar directamente uma porta paralela. Deve ser usado este dispositivo sempre que possível, em vez de portas BIOS ou DOS.

Símbolo - 🔳

Configuração:

| Porta Paralela |              |
|----------------|--------------|
| Designação     | Porta        |
| Porta Paralela | 1            |
|                | Cancela V OK |

Esta janela permite configurar qual a porta a usar e qual o nome a ser atribuído. Note-se que todas as configurações de dispositivos contêm um campo para que se possa atribuir um nome. O endereço físico da porta é procurado automaticamente pelo programa.

Dispositivos conectáveis – Impressora Genérica.

# 6.4.6. Porta Série

Este dispositivo permite fazer o controlo de uma porta série.

![](_page_48_Figure_9.jpeg)

Configuração: Porta Série Designação Porta Série Morada Baud Rate 4 115200 Paridade Controlo de Fluxo Sem Paridade DTR/DSR Stop Bits Bits de Dados Timeout 8 1 10 Cancela ОK

Nesta janela podemos configurar a porta de série começando por definir no campo Morada qual a COM correspondente. Configuram-se aqui também os parâmetros comuns de uma porta série: Baud Rate, Paridade, Bits de dados e Stop Bits.

O Timeout indica à porta quanto tempo (em segundos) deve esperar antes de assinalar um erro na porta quando o controlo de fluxo do dispositivo ligado a esta indica que não pode receber mais informações. Normalmente esta configuração é utilizada para verificar a falta de papel em impressoras seriais.

**Dispositivos conectáveis** – Display de Cliente Genérico, TPA GFI, TPA Glintt, TPA Ingenico, Impressora Genérica, Leitor de Códigos de Barras, Leitor de Cartões Genérico, Bizerba CS 300 e Balança Genérica.

### 6.4.7. Socket Por

O dispositivo Socket Port tenta estabelecer uma conexão TCP a um servidor remoto (ou local) através do IP e porta configurados. Este dispositivo pode ser usado por exemplo, efectuar ligações a uma impressora de rede, ou um dispositivo de controlo de acesso como um torniquete.

Símbolo - 间

Configuração:

| Socket Port      | Inter For Drawer |       |
|------------------|------------------|-------|
| Designação       |                  |       |
| Socket Port      |                  |       |
| Endereço de rede |                  | Porta |
| 127.0.0.1        |                  | 2425  |
|                  | Cancela          | 🗸 ок  |

Para a configuração deste dispositivo será necessário configurar a sua designação, o endereço do servidor e respectiva porta onde tentará executar as conexões.

**Dispositivos conectáveis** – Display de Cliente Genérico, Impressora Genérica, Leitor de Códigos de Barras, Leitor de Cartões Genérico, Bizerba CS 300 e Balança Genérica.

#### 6.4.8. Porta para socket servidor

É idêntico ao dispositivo Socket Port, mas a direcção da conexão TCP é invertida, isto é, enquanto que o dispositivo Socket Port tenta ligar-se a um servidor, o dispositivo Server Socket Port aguarda ligações na porta configurada.

Símbolo - 💻

Configuração:

| Daralala     |              |
|--------------|--------------|
|              |              |
| ket servidor |              |
|              |              |
|              |              |
| 🗙 Cancela    | 🗸 ок         |
|              |              |
|              | ket servidor |

Para a configuração deste dispositivo será necessário configurar a sua designação e a porta onde o dispositivo aguarda as conexões.

**Dispositivos conectáveis** – Display de Cliente Genérico, Impressora Genérica, Leitor de Códigos de Barras, Leitor de Cartões Genérico, Bizerba CS 300 e Balança Genérica.

# 6.4.9. Socket UDP

O dispositivo Socket Port tenta estabelecer uma conexão TCP a um servidor remoto (ou local) através do IP e porta configurados.

Símbolo - 💻

Configuração:

| Socket UDP                |                     |       |
|---------------------------|---------------------|-------|
| Designação<br>Socket LIDP |                     |       |
| Porta Origem              | Endereço de Destino | Porta |
|                           |                     | 2420  |
|                           | Cancela             | ОК    |

Para a configuração deste dispositivo será necessário configurar a sua designação, a porta de origem, o endereço do servidor e respectiva porta onde tentará executar as conexões.

**Dispositivos conectáveis** – Display de Cliente Genérico, Impressora Genérica, Leitor de Códigos de Barras, Leitor de Cartões Genérico, Bizerba CS 300, Balança Genérica e Balança Ipesa Ruby Maxima.

#### 6.4.10. Impressora de Ecrá

Esta é uma impressora especial que utiliza o ecrá do terminal onde é colocado o dispositivo para imprimir virtualmente documentos. Qualquer documento enviado para esta impressora é mostrado automaticamente no ecrá.

![](_page_51_Picture_2.jpeg)

Para a configuração deste dispositivo será necessário apenas o nome.

#### 6.4.11. Impressora A4 Ecrá

Igual à impressora de ecrá, aumentando apenas o tamanho da impressora para A4.

Símbolo - 👜

| ~   | <b>c</b> • | ~     |
|-----|------------|-------|
| Con | tıaur      | acao: |
|     |            |       |

| Designação<br>Impressora A4 de Écran<br>Margens<br>Topo (mm)<br>25.00 |      |  |  |
|-----------------------------------------------------------------------|------|--|--|
| Impressora A4 de Écran<br>Margens<br>Topo (mm)<br>25.00               |      |  |  |
| Margens<br>Topo (mm)<br>25.00                                         |      |  |  |
| Topo (mm)<br>25.00                                                    |      |  |  |
| 25.00                                                                 |      |  |  |
|                                                                       |      |  |  |
| Encourse la deservit                                                  |      |  |  |
| Esquerda (mm) Direita (mm)                                            |      |  |  |
| 20.00 20                                                              | 0.00 |  |  |
| Fundo (mm)                                                            |      |  |  |
| 25.00                                                                 |      |  |  |
|                                                                       |      |  |  |
|                                                                       |      |  |  |
| 🗙 Cancela 🛛 🗸 Ol                                                      | К    |  |  |
|                                                                       |      |  |  |

Para a configuração deste dispositivo será necessário apenas a sua designação e a definição das margens.

### 6.4.12. Impressora Windows

Permite ligar um impressora a um terminal a funcionar em ambiente Windows.

| Símbolo - |  |
|-----------|--|
|-----------|--|

| Impressora Windows                      |
|-----------------------------------------|
| Designação Cópias                       |
| Impressora Windows 1                    |
|                                         |
| Impressora                              |
|                                         |
| ✓ Usa impressora por defeito            |
| Margens                                 |
| (mm) oqoT                               |
| 25.00                                   |
| Escuerda (mm) Dicaita (mm)              |
| 20.00 20.00                             |
|                                         |
| Fundo (mm)                              |
| 25.00                                   |
|                                         |
| Documentos guardados após a impressão 2 |
| Х Cancela V ОК                          |

Para a configuração deste dispositivo será necessário preencher os seguintes campos:

- •Designação: Nome da impressora.
- •Impressora: Seleccionar uma das impressoras configuradas no Windows.
- •Usa impressora por defeito: Com esta opção activa, o programa utiliza a impressora por defeito do Windows.
- •Cópias: Por defeito é impressa uma cópia.
- •Margens: Margens do documento.
- •Documentos guardados após a impressão: Por defeito são guardados 2 documentos, que é suficiente para os casos de bloqueios.

#### 6.4.13. Impressora Linux

Símbolo - 🔛

Configuração:

Permite ligar um impressora a um terminal a funcionar em ambiente Linux.

| Designação              | Cópi            |
|-------------------------|-----------------|
| Impressora Linux        |                 |
| Nome da Impressora      |                 |
|                         |                 |
|                         | e do Faito      |
|                         | detetto         |
| Margens                 |                 |
| (mm) eqeT               |                 |
|                         | 25.00           |
| Esquerda (mm)           | Direita (mm)    |
| 20.00                   | 2               |
| E de la comp            | -               |
| Fanao (mm)              | 25.00           |
|                         | 23.00           |
|                         |                 |
| Documentos guardados ap | iós a impressão |
|                         |                 |
|                         | ancela 0        |

Para a configuração deste dispositivo será necessário preencher os seguintes campos:

•Designação: Nome da impressora.

•Impressora: Identificação do modelo da impressora.

•Usa impressora por defeito: Com esta opção activa, o programa utiliza a impressora por defeito definida no CUPS.

- •Cópias: Por defeito é impressa uma cópia.
- •Margens: Margens do documento.
- •Documentos guardados após a impressão: Por defeito são guardados 2 documentos, que é suficiente para os casos de bloqueios.

Após estas configurações é necessário proceder à exclusão das impressoras USB paralelas para permitir que trabalhem com o CUPS.

Para isso, é preciso aceder ao menú e preencher os campos seguintes:

# /PLUGINS / CONFIGURAR/GERAL/AFINAÇÕES

- ID do Fabricante Corresponde ao ID do fabricante da impressora.
- ID do Produto Corresponde ao ID da impressora.
- **Pesquisar Impressoras usblp** Procura automaticamente impressoras usb paralelas, bastando ao utilizador seleccionar qual a impressora que pretende excluir.

Para configurar a impressora no CUPS deve abrir um browser e aceder a:

http://(IP da máquina):631 (exemplo: http://192.168.0.1:631).

No separador 'Administration' adicionar a impressora clicando em Add Printer. Seguidamente, deve escolher a impressora pretendida que deve aparecer em Local Printers e seleccionar o driver respectivo. Por último, no separador 'Printers' seleccionar a opção Set As Server Default. Neste momento todas as configurações estão já realizadas e a impressora pronta a funcionar.

# 6.4.14. Display de Cliente Genérico

Este dispositivo controla displays de cliente. Permite mostrar uma mensagem demo com a data e hora enquanto o display não é usado pelo programa.

Símbolo - 🕎

#### Configuração:

| Display de Cliente Genérico                    |             |  |
|------------------------------------------------|-------------|--|
| Designação                                     | Codepage    |  |
| Display de Cliente Genérico                    | 8859-7-2003 |  |
|                                                | 8859-8      |  |
| Insere pausa no inicio                         | 8859-9      |  |
| Insere pausa entre as linhas                   | ascii       |  |
| Mostra data de sistema em vez de data da caixa |             |  |
|                                                |             |  |
| Inicialização                                  |             |  |
| Retorno 0B                                     |             |  |
| Nova Linha                                     |             |  |
| Linhas Colunas<br>2 20 Cancela                 |             |  |

Após terem sido carregadas as configurações do display através da opção devemos aceder à janela de configuração para proceder a alguns ajustes específicos, principalmente se não usar um display certificado.

Se for o caso, enquanto não solicita a certificação, pode configurar manualmente introduzindo no campo **Retorno**, a sequência que coloca o cursor do display no canto superior esquerdo. O valor desse campo é enviado constantemente para o display enquanto que o campo **Inicialização**, que também é uma sequência hexadécimal, é enviada apenas no início. **Exemplo**: No caso do display ser de um POS da IBM deverá usar a sequência de **Inicialização** 1F1114, enquanto que o **Retorno** deverá ser 1114.

Auto

No caso do display não estar a efectuar correctamente a mudança de linha, introduza a sequência correcta no campo **Nova Linha**.

Existem displays que não suportam ser acedidos à velocidade máxima que o baud rate para que estão configurados permite. Para funcionar correctamente com estes é necessário **inserir pausas** ou no início do documento ou entre as linhas.

Por fim configure o número de linhas e colunas do display, para que o programa funcione correctamente com o dispositivo conetado.

#### 6.4.15. Impressora Genérica

Este é o dispositivo usado para imprimir todo o tipo de documentos.

| Símbolo - 📑   |                                              |                                    |  |
|---------------|----------------------------------------------|------------------------------------|--|
| Configuração: | Impressora Genérica                          |                                    |  |
|               | Designação<br>Impressora Genérica            | Cópias<br>1                        |  |
|               | Codepage                                     | Inverte documentos                 |  |
|               | 8859-7-1987a                                 | Imorime Cartões                    |  |
|               | 8859-7-1987b                                 | Simprime Carsoes                   |  |
|               | 8859-7-2003                                  | Linhas por página 0                |  |
|               | 8859-8                                       | Linhas de cabeçalit <mark>o</mark> |  |
|               | 8859-9                                       | Linhas rodapé 0                    |  |
|               | ascii                                        |                                    |  |
|               | Converte sublinhado :                        | em tracejado                       |  |
|               | Imprime códigos de barras ESC/POS            |                                    |  |
|               | Imprime sistema de códigos de barras ITF     |                                    |  |
|               | Não guardar bitmaps na memória da impressora |                                    |  |
|               | Documentos guardados ap                      | ós a impressão 2                   |  |
|               | Altera<br>Códigos                            | 🕻 Cancela 🗸 OK                     |  |

Após terem sido carregadas as configurações da impressora através da opção devemos aceder à janela de configuração para confirmar a codepage seleccionada. Para facilitar a configuração da codepage, podemos solicitar ao **CR+ Teclado** um teste de impressão da impressora em causa, para que possamos analisar os caracteres impressos.

Podemos também configurar quantas cópias de cada documento queremos, se queremos que a impressora use sublinhado para separar listas de detalhe, se preferimos que imprima uma linha a tracejado ou se pretendemos imprimir cartões.

Ao activar a opção *Imprime de cartões,* pode configurar o número de linhas por página, por cabeçalho e por rodapé. Assim torna-se simples a impressão em várias folhas.

No caso da impressora suportar ESC/POS, então deve activar a opção I**mprime códigos em barras ESC/POS**, e a construção do código de barras passa a ser assumida pela própria impressora. Se se tratar de um código de barras numérico (com dígitos par), pode activar a opção I**mprime sistema de códigos de barras ITF** (interleaved).

A opção **Inverte documentos** permite imprimir os documentos invertidos, para que se possam usar impressoras de parede.

Para salvaguardar que não se percam os documentos que não possuem segundas vias, na configuração da impressora é possível configurar se pretendemos **Documentos guardados após a impressão**. Assim se a impressora bloquear a meio de uma impressão (ex: terminou o papel ou encravou), é possível pedir a reimpressão desse documento. Por defeito são guardados 2 documentos, que é suficiente para os casos de bloqueios mas, se não pretender que sejam guardados os documentos, então deve definir o valor 0 (zero) para desativar a opção. Para reimprimir os documentos deve abrir a janela de **Redireccionamento de Impressoras**.

De salientar que a reimpressão de documentos depende de um acesso específico.

![](_page_56_Picture_7.jpeg)

Com o botão Códigos podemos configurar manualmente as sequências de escape da impressora, permitindo assim ajustar o driver da impressora.

Nesta janela também permite definir o tipo de bitmap a imprimir, e definir se a impressora em causa, permite ou não trocar de cor a meio da linha.

| Sequências Especiais                                                            | seora Canórica | 1                     | 10            |
|---------------------------------------------------------------------------------|----------------|-----------------------|---------------|
| Vermelho (Emphasized)                                                           | 1B4501         | Mudança de Linha      | 0D0A          |
| Preto (Emphasized off)                                                          | 1B4500         | Abrir Primeira Gaveta | 1B700060FF    |
| Tamanho Duplo                                                                   | 1B2120         | Abrir Segunda Gaveta  | 1B700160FF    |
| Limpar Tamanho Duplo                                                            | 1B2100         | Inverter Impressão    | 1B7B01        |
| Sublinhado                                                                      | 1B2D01         | Voltar ao normal      | 1B7B00        |
| Limpar Sublinhado                                                               | 1B2D00         | Inicio Documento      | 1B401B6334021 |
| Sinal Sonoro                                                                    | 07             | Fim Documento         | 1D564240      |
| V Só aceita mudança de cor no início da linha                                   |                |                       |               |
| Colunas     Tamanho do Bitmap     Bitmap Driver       42     Grande     EPSON-T |                |                       |               |

#### 6.4.16. Gaveta Genérica

Este dispositivo é usado para indicar ao programa onde se encontram ligadas as gavetas do sistema.

| Símbolo - 厥   |                                   |
|---------------|-----------------------------------|
| Configuração: | Gaveta Genérica                   |
|               | Designação Gaveta Genérica        |
|               | Posto a notificar                 |
|               | Server 💛                          |
|               | Inverte estado                    |
|               | Verificar o estado periodicamente |
|               | Cancela V OK                      |

Para a configuração deste dispositivo será necessário apenas o nome.

### 6.4.17. Leitor de Códigos de Barras

Este dispositivo permite a leitura de códigos de barras e fazer a interface com o programa principal, permitindo assim o registo de artigos e identificação indivíduos (empregados e clientes).

| Símbolo | ) - 🛃 |
|---------|-------|
|---------|-------|

Configuração:

| Leitor Genérico pra de Écrã                            |     |  |
|--------------------------------------------------------|-----|--|
| Designação Leitor de Códigos de Barras                 |     |  |
| Prefixo                                                |     |  |
| Sequência de fim de cartão 🛛 🗸                         | 0A  |  |
| <ul> <li>Aceita apenas caracteres numéricos</li> </ul> |     |  |
| Timeout (ms)                                           | 200 |  |
| Cancela V OK                                           |     |  |

Para a configuração deste dispositivo, para além do **Nome** deve também definir a **Sequência do fim de código**, ou seja, onde o leitor deve terminar a leitura de um determinado cartão, e em casos especiais, definir também o **Prefixo** do código de barras. Se o código de barras for alfanumérico e pretender extrair apenas a parte numérica, então deve activar a opção **Aceita apenas caracteres numéricos**.

No caso de não existir um ou vários caracteres que possam ser usados para identificar o final da leitura, então é considerado o valor do **Timeout**. O valor indicado neste campo corresponde ao tempo de espera até considerar que a leitura de um determinado cartão terminou.

Para poder usar qualquer tipo de cartões, o utilizador pode definir se os caracteres alfabéticos devem ou não ser eliminados, alterando a configuração do campo **Aceita só caracteres numéricos**.

#### 6.4.18. Leitor de Cartões Genérico

Este dispositivo permite ler a saída de leitores de cartões magnéticos e fazer a interface com o programa principal, permitindo assim o registo de artigos e identificação indivíduos (empregados e clientes).

Símbolo - 🛛 🚘

#### Configuração:

| Leitor Genérico pra de Écrã                            |     |  |
|--------------------------------------------------------|-----|--|
| Designação Leitor de Cartões Genérico                  |     |  |
| Prefixo                                                |     |  |
| Sequência de fim de cartão \x0A                        |     |  |
| <ul> <li>Aceita apenas caracteres numéricos</li> </ul> |     |  |
| Timeout (ms)                                           | 200 |  |
| <mark>Х</mark> Сапсеlа V ОК                            |     |  |

Para a configuração deste dispositivo, para além do **Nome** deve também definir a **Sequência do fim de código**, ou seja, onde o leitor deve terminar a leitura de um determinado cartão. No caso de não existir um ou vários caracteres que possam ser usados para identificar o final da leitura, então é considerado o valor do **Timeout.** O valor indicado neste campo corresponde ao tempo de espera até considerar que a leitura de um determinado cartão terminou.

Para poder usar qualquer tipo de cartões, o utilizador pode definir se os caracteres alfabéticos devem ou não ser eliminados, alterando a configuração do campo **Aceita só caracteres numéricos**.

# 6.4.19. Bizerba CS 300

Este dispositivo trata informação proveniente de balanças Bizerba, para que esta possa ser integrada no programa.

| Símbolo - 🔳   |                               |
|---------------|-------------------------------|
| Configuração: | Balança Genérica esora Física |
|               | Nome                          |
|               | Bizerba CS 300                |
|               | V Imposto incluído            |
|               |                               |
|               | 🗙 Cancela 🗸 OK                |

Para a configuração deste dispositivo será necessário apenas a **Designação** e definir se o **Imposto** é incluído.

### 6.4.20. Balança Genérica

Este dispositivo trata informação proveniente de balanças, para que esta possa ser integrada no programa.

| Símbolo - \Bigg T |                                               |
|-------------------|-----------------------------------------------|
| Configuração:     | Balança Genérica de Écra                      |
|                   | Designação<br>Balanca Genérica                |
|                   | bulança Generica                              |
|                   | Formato Factor de conversão<br>+nn.nnn 0.0010 |
|                   | Envia seguência para a balança                |
|                   | Sequência a enviar Periodo(s) 1.00            |
|                   | Cancela V OK                                  |

Após terem sido carregadas as configurações da balança através da opção devemos aceder à janela de configuração para proceder a alguns ajustes específicos, principalmente se não usar uma balança certificada.

O Formato aqui configurado é usado para sincronizar o programa com a informação recebida da balança de modo a identificar inequivocamente onde está o peso enviado. Todos os caracteres diferentes de "n" são comparados com a sequência recebida. Os caracteres "n" são comparados com dígitos decimais. Se o programa verificar uma coincidência atribui ao peso o valor conjunto de todos os "n" da sequência multiplicado pelo factor de conversão.

Se a balança necessita que lhe seja enviada uma sequência para que esta retorne o peso lido, basta marcar a opção **Envia sequência para a balança**, configurar em **Sequência a enviar** a sequência a enviar e o período com que este envio deve ser feito (em segundos) na caixa **Período**.

Tanto a sequência a enviar como a sequência recebida aceitam caracteres especiais configurados em hexadecimal precedidos da sequência "\x".

#### 6.4.21. TPA GFI

Este é um dispositivo série para fazer o interface com o sistema de pagamentos electrónicos GFI. Para o correcto funcionamento deste dispositivo é necessário que a licença possua o respectivo módulo.

Símbolo - 📃

Configuração:

| TPA GFI                             |
|-------------------------------------|
| Designação                          |
| TPA GFI                             |
| Timeout (s)                         |
| 240                                 |
| Print receipt<br>POS only (Code KC) |
| TPA only (Code K8)                  |
| Cancela OK                          |

Para a configuração deste dispositivo será necessário preencher o **Nome**, seleccionar o **Print receipt** e o **Timeout** que corresponde ao tempo de espera até considerar que a leitura de um determinado cartão terminou.

Auto

#### 6.4.22. TPA Glintt

Este é um dispositivo série para fazer o interface com o sistema de pagamentos electrónicos Glintt. Para o correcto funcionamento deste dispositivo é necessário que a licença possua o respectivo módulo.

| Símbolo - 📃   |                          |
|---------------|--------------------------|
| Configuração: | TPA ParaRede             |
|               | Designação<br>TPA Glintt |
|               | Timeout (5)              |
|               | Cancela V OK             |

Para a configuração deste dispositivo será necessário preencher o Nome e o Timeout que corresponde ao tempo de espera até considerar que a leitura de um determinado cartão terminou.

#### 6.4.23. TPA Ingenico

Este é um dispositivo série para fazer o interface com o sistema de pagamentos electrónicos Ingenico. Para o correcto funcionamento deste dispositivo é necessário que a licença possua o respectivo módulo.

| Símbolo - 📗 |
|-------------|
|-------------|

Configuração:

| TPA Ingenico                             |
|------------------------------------------|
| Designação                               |
| TPA Ingenico                             |
| Timeout (s)                              |
| 240                                      |
| Imprime conta<br>TPA only<br>TPA and POS |
| Full Receipt                             |
| Show Acknowledge                         |
| Cancela V OK                             |

Para a configuração deste dispositivo será necessário preencher o Nome, seleccionar onde imprime a conta **Print receipt** e o **Timeout** que corresponde ao tempo de espera até considerar que a leitura de um determinado cartão terminou.

#### 6.4.24. TPA Terminal

| Terminal Testar distar                                               |                                 |
|----------------------------------------------------------------------|---------------------------------|
| Hardware                                                             | Tema<br>Botões                  |
| Impressora de sistema     Gaveta       Impressora de Écrã     (None) | cor fixa<br>Janelas             |
| Display de Cliente<br>(None)                                         | corfixa                         |
|                                                                      | Lingua                          |
| Mostra cursor do rato Resolução<br>Auto Auto                         | Séries Documentos               |
| Rotação do monitor<br>0 V Teclado Virtual                            | Região Fiscal<br>Portugal Cont. |
| Calibrar<br>ersonalidade                                             | Cancela V OK                    |

- Impressora de Sistema Indica qual a impressora de sistema que deve ser usada.
- Gaveta Gaveta de dinheiro que vai abrir quando se premir o botão Gaveta.
- **Display de Cliente** Indica qual o display de cliente que deve ser usado para mostrar o que está a ser registado.
- Mostra cursor do rato Indica se mostra o cursor do rato.
- Resolução Configura a resolução do monitor.
- **Rotação do monitor** Permite colocar a aplicação em quatro posicionamentos diferentes: 0°, 90, 180° e 270°, permitindo a sua utilização em qualquer tipo de monitor e em qualquer posição.
- **Teclado Virtual** Activando esta opção, a CR+ apresenta um teclado virtual sempre que se prima um campo de edição. É util caso não possua um teclado físico.
- Língua Define a língua do sistema.
- Tema Define a cor dos botões e das janelas.
- Séries Documentos Indica a série dos documentos.
- **Região Fiscal** Define a região fiscal: Portugal Continental, Região Autónoma da Madeira e Região Autónoma dos Açores.

#### Calibrar

- Devido à resolução gráfica utilizada pelo programa, muitos driver de Touch-Screen não conseguem reconhecer qual a resolução usada, pelo que retornam coordenadas erradas ao programa. Esta opção permite compensar o erro das coordenadas, desde que o driver de Touch-Screen esteja a cobrir o ecrã todo. Esta opção apenas surge na versão para Linux, em substituição da opção Monitor. Em ambiente Windows a calibração é suportada pelo próprio Windows.

![](_page_63_Picture_0.jpeg)

Ao pressionar este botão a personalidade é alterada para a CR+ Touch.
 Será necessário reiniciar o sistema.
 A licença permite alternar entre a personalidade CR+ Teclado e a CR+ Touch.

#### 6.5. Licença

Esta janela permite consultar os dados da licença da CR+ Teclado

| Licença                                 |                                          |                              |
|-----------------------------------------|------------------------------------------|------------------------------|
| Designação<br>GrupoPIE Interno SA       | Designação Social<br>GrupoPIE Interno, S | 5.A.                         |
| Morada<br>Pv de Varzim                  |                                          | N° Contribuinte<br>506408949 |
| Código Postal Localidad<br>4490 Póvoa d | le<br>de Varzim                          | País<br>Portugal             |
| Data Expiração Part Number 250001       | Serial Number<br>9000032                 | Postos<br>6                  |
| Módulo<br>EXTDISPLAY;TPA;SAFT           |                                          | 🔁                            |

Para que o programa se licencie é necessário que o cliente adquira através do GrupoPIE Portugal ou do Agente um HardLock PIE juntamente com o respectivo ficheiro de licenciamento.

- Designação Designação da licença.
- Designação Social Designação social da companhia.
- Morada Endereço da companhia.
- Nº Contribuinte Número de contribuinte da companhia.
- Código Postal Código postal da companhia.
- Localidade Localidade da companhia.
- País País da companhia.
- Data Expiração Data de expiração da licença.
- Part Number -
- Serial Number Número de série da licença.
- Postos Número de postos activos permitidos pela licença.
- Módulo Módulos activos na licença.

### 6.6. Configuração Teclas

No caso de a máquina que está a operar a CR+ Teclado **não** ser a registadora SPS-530, o utilizador tem que começar por configurar as teclas do teclado físico.

Para tal, o utilizador tem que aceder a esta janela, pressionado a barra de retorno (abre a janela de manutenção) e depois o botão Configuração . Teclas

A explicação desta opção encontra-se disponível no menú PROG - Configuração de Teclas.

# 6.7. Editor de Base de Dados

Esta janela permite aceder directamente às tabelas da base de dados da CR+. As alterações/configurações realizadas nesta janela devem ser feitas unicamente por técnicos com conhecimentos específicos do desenvolvimento da base de dados da CR+.

| Base de dados                        | Sistema          | ) also the       | and and         |
|--------------------------------------|------------------|------------------|-----------------|
| Tabela<br>ACCESSAREA<br>Campos<br>id | Filtros          |                  |                 |
| ✓ description                        | id               | description      |                 |
| ✓ deleted                            | 1649267441785 Gr | upos de Lojas    |                 |
| Seleccionar todos os campo           |                  |                  |                 |
| Query Gravar XML                     |                  |                  |                 |
| Cancela V OK                         | Novo 🚺 Anula     | a Editar seleção | Incluí apagados |

![](_page_65_Picture_0.jpeg)

Edifício GrupoPIE Rua Dr. Artur Aires, 100 4490-144 Póvoa de Varzim T. 252 290 600 F. 252 290 601

Filial: Av. Infante D. Henrique, 345, 2º Piso 1800-218 Lisboa T./F. 217 958 450

www.grupopie.com

1 mar mais / - / -/ 8/3